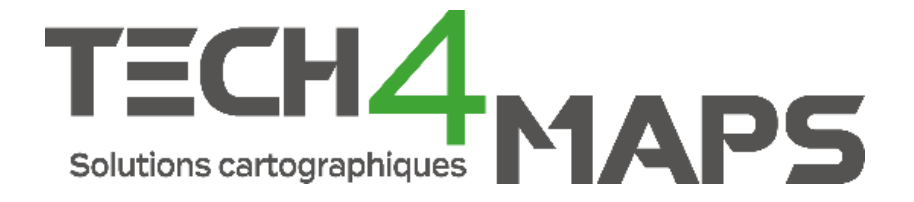

# Manuel d'utilisation

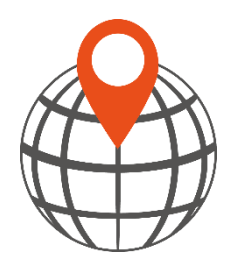

T4GIS

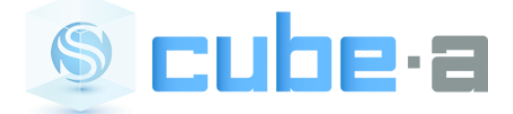

Cube-a

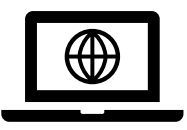

https://tech4maps.freshdesk.com/support/solutions

## T4GIS

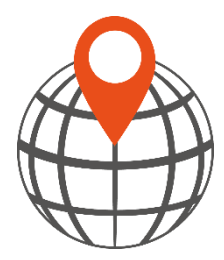

| INSTALLATION ET PARAMETRAGES2                                                                                                    |
|----------------------------------------------------------------------------------------------------|
| INSTALLATION DU LOGICIEL T4GIS.       2         LOGICIEL CUBE-CONNECTOR       2         ACTIVATION DE VOTRE LICENCE T4GIS       6         PARAMETRAGE DE LA HAUTEUR D'ANTENNE GNSS       7         SYSTEME DE COORDONNEES ET GEOÏDE       8         FILTRE DE PRECISION       9 |
| ENREGISTRER DES DONNEES                                                                                                    |
| INTERFACE PRINCIPALE DU LOGICIEL T4GIS                                                                                                    |
| CREER ET UTILISER DES MODELES                                                                                                    |
| CREER UN NOUVEAU MODELE                                                                                                    |
| AFFICHER DES DONNEES                                                                                                    |
| AFFICHER UNE IMAGE RASTER                                                                                                    |
| OUTILS ET FONCTIONNALITES                                                                                                    |
| ACCROCHE SUR LES POINTS                                                                                                    |
| FAQ                                                                                                    |
| Convertir un projet T4GIS dans les anciens systemes de coordonnees Lambert                                                                                                    |

### Installation et paramétrages

#### Installation du logiciel T4GIS

Si vous avez acheté une configuration complète, vous pouvez passer cette étape, nos tablettes et contrôleurs Android sont livrés avec la dernière version du logiciel T4GIS préinstallée.

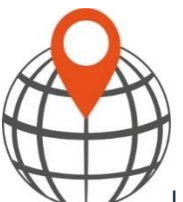

Le logiciel T4GIS fonctionne sous environnement Android sur tablette ou smartphone. Pour installer ou mettre à jour le logiciel sur un appareil, téléchargez le dernier fichier .apk depuis l'adresse : <u>www.tech4maps.com/t4gis</u>

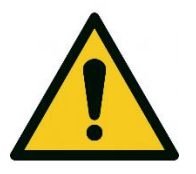

Pensez à faire une sauvegarde du répertoire Android/data/com.asamm.gis.t4gis avant d'installer une mise à jour du logiciel T4GIS

Pour lancer l'installation de la mise à jour, il suffit de sélectionner le fichier .apk téléchargé pour lancer l'installation ou la mise à jour du logiciel...

#### Logiciel Cube-connector

Le logiciel Stonex <u>Cube-connector</u> est destiné à remplacer le GPS intégré à votre smartphone ou tablette Android par le GPS de précision connecté en Bluetooth à votre appareil. Il fonctionne en parallèle du logiciel T4GIS.

Une fois le paramétrage détaillé ci-dessous réalisé, la procédure à suivre est la suivante :

- 1. Lancer le logiciel Cube-connector
- 2. Attendre l'initialisation du récepteur GNSS et la réception de corrections différentielles
- 3. Lancer le logiciel T4GIS

#### 1 - Passer l'appareil en mode développeur

Pour fonctionner, ce logiciel a besoin d'une autorisation spéciale d'Android (NB : la tablette <u>Stonex</u> <u>S70G</u> qui intègre en natif un récepteur GNSS centimétrique n'est pas concernée par ce paramétrage).

| Pa                             | ramètres 1                                                                                                    | Q    |
|--------------------------------|----------------------------------------------------------------------------------------------------|------|
| 0                              | Bien-être numérique et contrôles<br>parentaux<br>Temps d'écran • Minuteurs des application<br>Mode Heure du coucher | ns • |
| 0                              | Batterie et maintenance appareil<br>Stockage • Mémoire • Protection de<br>l'appareil                                |      |
| 8                              | Applications<br>Applications par défaut • Paramètres<br>d'application                                               |      |
|                                |                                                                                                    |      |
| <b>E</b>                       | Gestion globale<br>Langue et clavier • Date et heure                                                                |      |
| Ż                              | Accessibilité<br>TalkBack • Son mono • Assistant menu                                                               |      |
| ٢                              | Mise à jour du logiciel<br>Télécharger et installer                                                                 |      |
| Informations sur le logiciel 3 |                                                                                                    |      |
| ()                             | À propos du téléphone 2<br>État • Mentions légales • Nom du télépho                                                 | one  |

Appuyez 7 fois sur le texte "Numéro de version" pour activer le mode développeur...

| < Informations sur le logiciel                                                                     |
|----------------------------------------------------------------------------------------------------|
| Version One UI<br>4.1                                                                              |
| Version Android                                                                                    |
| Mise à jour système Google Play                                                                    |
| Version de la bande de base                                                                        |
| Version du noyau<br>5.10.43-android12-9-23831152-abS906BXXU1AVC6<br>#2 Tue Mar 8 01:08:37 KST 2022 |
| Numéro de version<br>SP1A.210812.016.S906BXXU1AVC6                                                 |
| État de SE for Android<br>Enforcing<br>SEPF_SM-S906B_12_0001<br>Tue Mar 08 01:23:09 2022           |

Une fois le mode développeur activé, revenez dans le menu précédent et entrez dans le menu "Options de développement". Recherchez le menu "Sélectionner l'application de position fictive" et choisissez Cube-connector.

Redémarrez l'appareil pour que ces modifications soient prises en charge.

| < Options de développement Q                                                                             |
|----------------------------------------------------------------------------------------------------|
| Activé                                                                                                   |
| UII                                                                                                    |
| Nombre max. demandes par session                                                                         |
| Nombre max. jeux données visibles                                                                        |
| Réinitialiser valeurs par défaut                                                                         |
| Stockage                                                                                                 |
| Données partagées<br>Il n'y a pas de données partagées pour cet utilisateur.                             |
| Position                                                                                                 |
| Sélectionner l'application de position<br>fictive<br>Application de position fictive : Cube-connector v4 |

N. B. Pour les utilisateurs qui ne pourraient pas passer leur contrôleur Android en mode développeur, il existe une alternative en suivant <u>cette procédure</u>.

#### 2- Connecter le récepteur GNSS externe

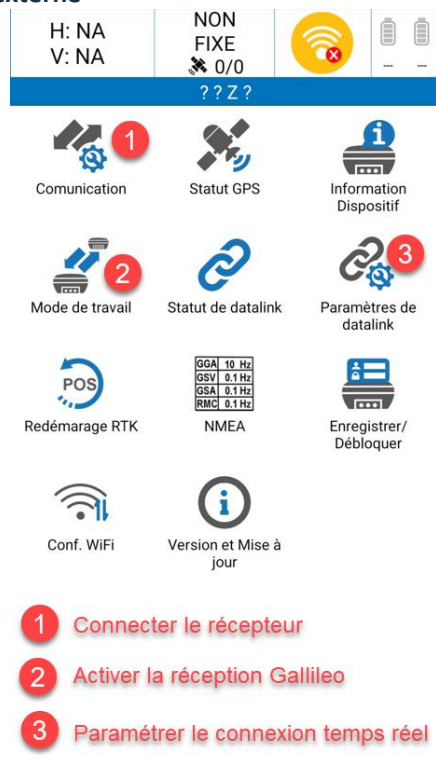

#### 3 - Paramétrage de la connexion temps réel

| C Liaisor               | n données Bluetoot  | h             |
|-------------------------|---------------------|---------------|
| ○ ТСР                   | NTRIP               |               |
| Configurer CC           | PRS                 | •••           |
| Nom:                    | Personalisé         | ~             |
| IP:                     | 78.24.131.136       | 1             |
| Port:                   | 2101 2              |               |
| Alarme changer<br>Base: | coordonnées de la   |               |
| Account COR             | S                   |               |
| Nom utilisateur:        |                     | 3             |
| Mot de passe:           | •••••               |               |
|                         | Montrer mo          | ot de passe 🗌 |
| Point dentrée           | :                   |               |
| VRS32 5                 |                     | $\sim$        |
| RÉCUPÉ                  | RER LES POINTS D'AC | cès 🧧         |
| COMMENC                 | er <u>6</u>         | ок 7          |

1 : saisissez l'adresse IP du serveur de corrections différentielles Teria : 78.24.131.136 Premium Positioning : 52.232.23.73 Satinfo : gnss.satinfo.fr Centipede : caster.centipede.fr

2 : saisissez le port de communication du serveur Teria : 2101 Premium Positioning : 2181 Satinfo : 8191 Centipede : 2101

3 : entrez les identifiants liés à votre abonnement

4 : appuyez sur le bouton pour récupérer la liste des points d'accès

5 : choisissez le point d'accès à utiliser

6 : lancez la connexion avec le bouton "Commencer"

7 : retour à la fenêtre précédente

#### Activation de votre licence T4GIS

Si vous avez acheté une solution GNSS complète, le logiciel T4GIS est déjà installé et activé sur votre appareil, vous pouvez donc passer cette étape.

Le logiciel T4GIS est disponible avec différentes formes de licences :

- Licence annuelle : cette licence permet, pour une période d'un an, d'utiliser le logiciel T4GIS sur un appareil Android. Elle comprend également la possibilité d'installer les mises à jour vers toutes les nouvelles versions disponibles durant cette période et d'accéder de manière illimitée au support technique en ligne (hors support téléphonique qui est un service qui doit être souscrit séparément).
- Licence permanente : cette licence permet d'utiliser le logiciel T4GIS sur un appareil Android. L'évolution vers de nouvelles versions ainsi que le support technique ne sont pas compris et doivent être souscrits séparément.

Pour activer votre licence, lors du premier démarrage du logiciel T4GIS, entrez le code d'activation disponible sur votre facture.

Si vous ne possédez pas de code d'activation, vous avez la possibilité de tester le logiciel pendant 30 jours. Passé ce délai, un code d'activation valide devra être entré pour continuer à utiliser l'application.

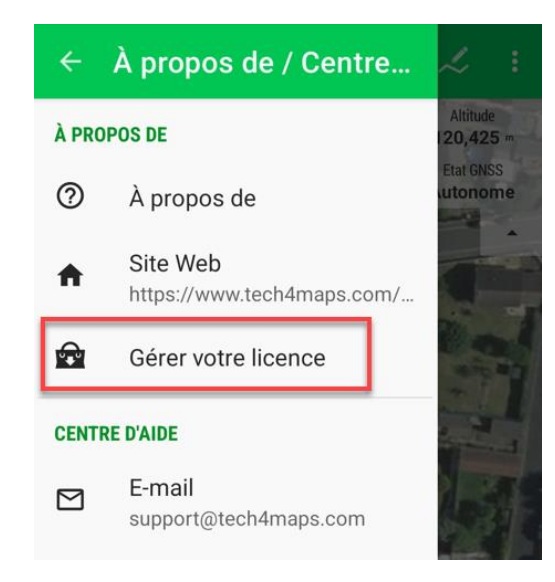

#### Paramétrage de la hauteur d'antenne GNSS

Si la valeur de l'altitude de vos points (coordonnée en Z) est importante pour vous, il est impératif de paramétrer correctement la hauteur de votre antenne GNSS dans le logiciel T4GIS : hauteur de la canne utilisée.

Le centre de phase de votre antenne GNSS doit quant à lui être paramétré dans le logiciel Cube Connector ou dans les paramètres de hauteur d'antenne du logiciel T4GIS.

N. B. Si vous utilisez un récepteur GNSS qui n'utilise pas le logiciel Cube Connector (connexion en mode NMEA par exemple), vous devez spécifier la valeur du centre de phase de votre antenne dans le champ "Hauteur antenne GPS").

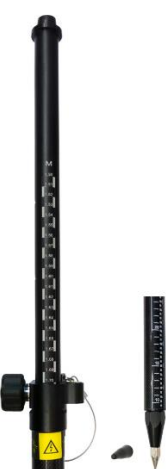

Pour paramétrer la hauteur d'antenne, cliquez sur le bouton Menu puis Paramètres. Choisissez le menu GPS & Capteurs et entrez la hauteur de votre canne.

Prise en compte du centre de phase des différentes antennes GNSS dans le logiciel T4GIS :

**Stonex S850A** : ne rien renseigner, le logiciel Cube Connector prend en compte le centre de phase de l'antenne. En cas d'utilisation en mode NMEA (utilisation sans Cube Connector), la valeur du centre de phase est de 0,067 m.

Stonex S580 : 0,144 m avec adaptateur de canne et 0,119 m sans adaptateur

Tablette Stonex S70G avec antenne SA15 : 0,065 m

Tablette Stonex S70G sur canne avec antenne externe Stonex SA65 : 0,053 m

#### Système de coordonnées et géoïde

Le paramétrage du système de coordonnées et du géoïde à utiliser pour l'enregistrement des données dans le projet se définit dans le menu *Paramètres* du logiciel T4GIS. Ce paramétrage est important, c'est pourquoi ces informations sont rappelées à l'utilisateur à chaque création d'un nouveau projet.

Pour une utilisation en France, voici par défaut les paramètres à utiliser :

- Système de coordonnées : Lambert 93 (EPSG : 2154)
- Géoïde (calcul de z) : RAF20

En France il est également possible d'utiliser un des systèmes coniques conformes en fonction de l'endroit où sont réalisés les levés terrain

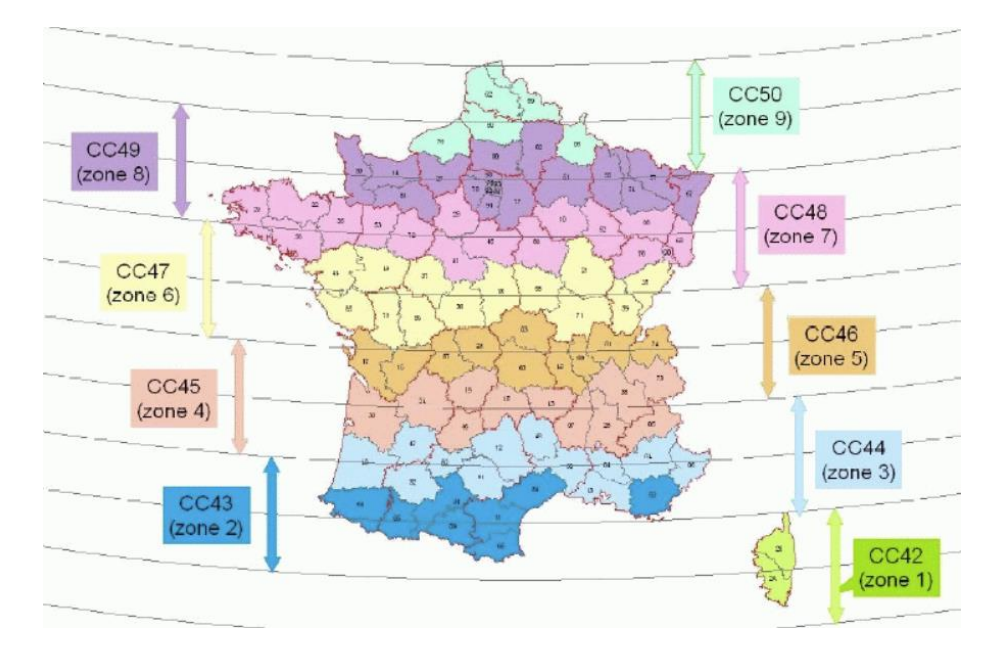

N. B. Si vous avez besoin de produire des données dans les anciens systèmes de coordonnées français : Lambert 1, Lambert 2 étendu... consultez attentivement <u>cet article de la FAQ</u>.

#### Filtre de précision

Pour utiliser un filtre de précision afin de bloquer l'enregistrement GPS si la précision requise n'est pas atteinte, rendez-vous dans le menu Paramètres / GPS & Capteurs puis renseignez les champs comme indiqué ci-dessous.

| ← GP                                      | S & Capteurs                                                                                                    |
|-------------------------------------------|----------------------------------------------------------------------------------------------------|
| Mode de I<br>(Adapter à<br>de rotation    | <b>otation de la carte</b><br><b>a vitesse, 3,6 km/h</b> ) Sélectionner le mod<br>: boussole interne, GPS ou les deux |
| Utiliser un<br>Naviguer pa<br>magnétique  | azimut vrai<br>ar azimut vrai au lieu d'azimut 🔍 🔍                                                                    |
| Mode de o<br>Méthode al<br>l'orientatior  | compatibilité<br>ternative pour calculer<br>(en cas de problèmes)                                                     |
| PARAMÈTRE                                 | S DES NOTIFICATIONS                                                                                                   |
| Précision<br>(0,300 m) Pr<br>l'enregistre | GNSS minimum<br>récision la plus mauvaise acceptée pour<br>ment des données.                                          |
| Meilleure                                 | précision                                                                                                    |
| Créer une a                               | lience qualita le on o pubbe duno de mode                                                                             |

Une fois ce filtre défini, il est possible de paramétrer des alertes avec un son et des vibrations lorsque la précision du GPS dépasse ou passe sous la valeur définie en renseignant les menus "Meilleure précision" et "Moins bonne précision".

Lorsque la précision du GPS dépasse la valeur minimum indiquée, l'icône satellite sur la carte passe en rouge et l'enregistrement des données est bloqué.

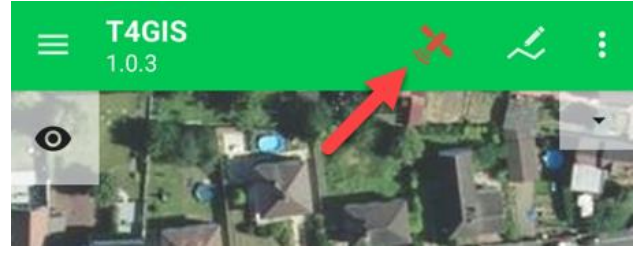

## Enregistrer des données

Interface principale du logiciel T4GIS

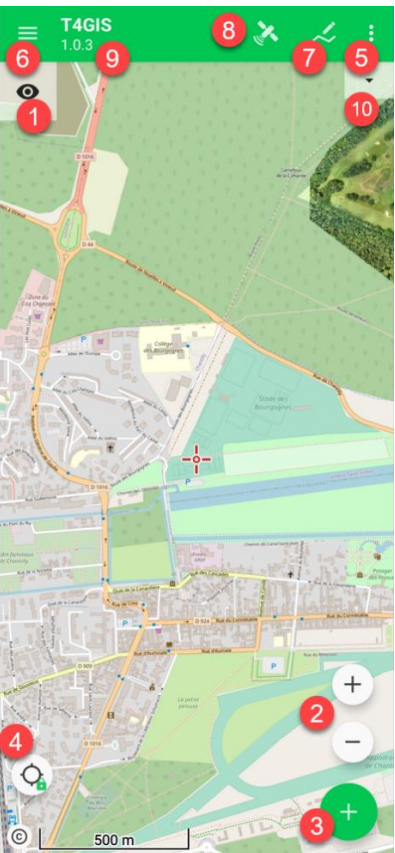

1 : Accéder à L'outil de visualisation des Couches.

2 : Boutons de zoomer/dézoome de la carte.

 ${\bf 3}$  : Choix d'une couche à cartographier

4 : Appui long : activer/désactiver le centrage automatique. Appui normal : centrer la carte / activer la rotation de la carte (vers le nord ou dans le sens de déplacement)

5 : Accéder à la Fonction de personnalisation du bandeau supérieur.

6 : Accéder au Menu principal.

7 : Utiliser l'outil Mesure.

8 : Accéder aux informations concernant les satellites et la boussole.

9 : Changer le type d'information affiché en haut de l'écran - un appui simple permet de choisir entre :

Affichage du numéro de version de T4GIS

- Nom du Projet
- Informations GPS : précision, nombre de satellites vus et utilisés, vitesse et altitude
- Affichage des coordonnées XY telles que définies dans le menu Paramètres/Unités
- Date, heure, niveau de la batterie et température du processeur

10 : Ouvrir ou fermer le panneau semi-transparent avec les informations GNSS

#### Créer un nouveau projet

Pour créer un nouveau projet, cliquez sur l'icône *Menu* en haut à gauche de l'écran (1). Cliquez ensuite sur le bouton *Projets* (2). Appuyez sur le bouton "+" en bas à droite de l'écran (3). Indiquez le nom du projet (4) à créer, choisissez l'icône représentant le projet (5) et saisissez si besoin une description (6). Vérifiez les paramètres (7) du projet et si besoin les ajuster dans le menu *Paramètres*. Confirmez la création du projet en cliquant sur le bouton *CONFIRMER (8).* 

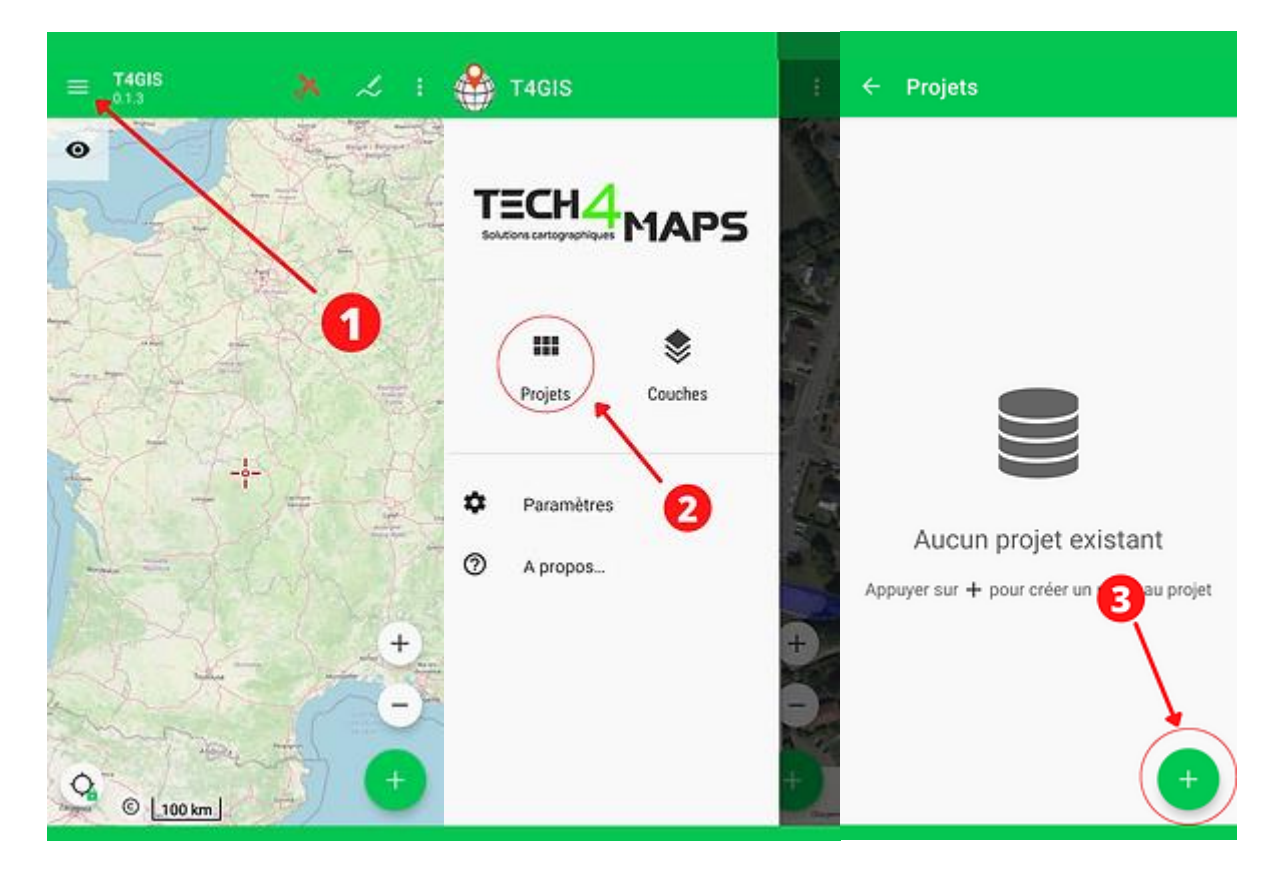

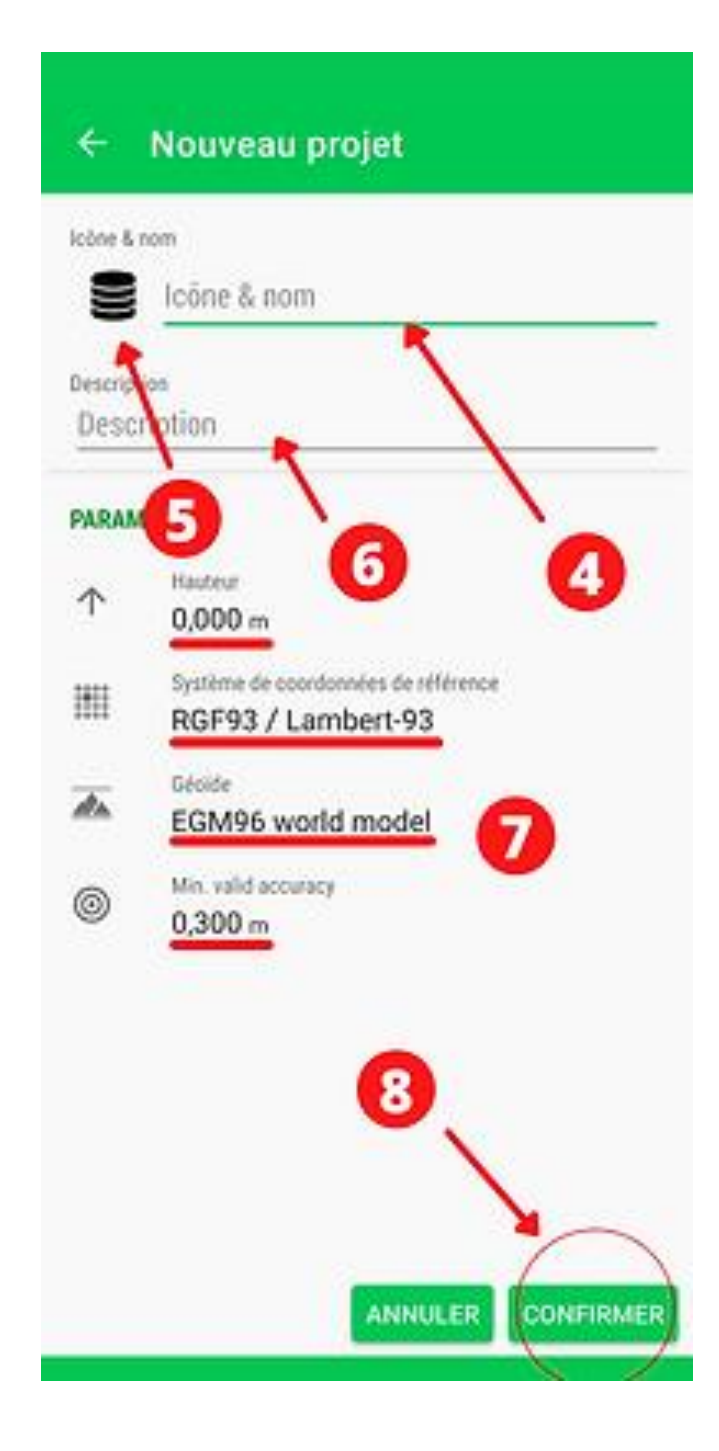

#### Ajouter des couches au projet

Il est possible d'ajouter des couches à un projet de 4 façons différentes :

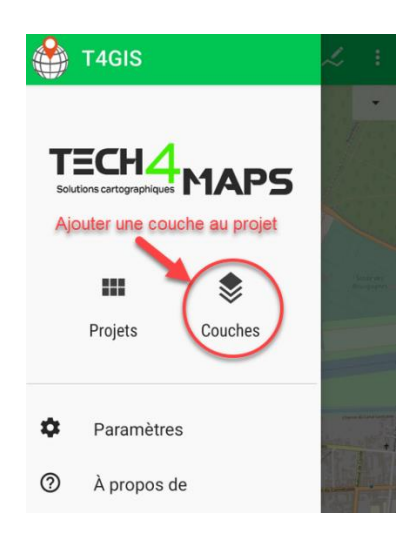

#### 1 - En créant une nouvelle couche vide

Depuis la fenêtre "Couches" du logiciel T4GIS, créez une nouvelle couche.

N. B. Une fois créée, cette couche pourra être enregistrée comme un modèle afin de permettre son utilisation dans d'autres projets. Choisissez le menu "Exporter modèle" depuis le gestionnaire de couches (voir copie écran ci-dessous)

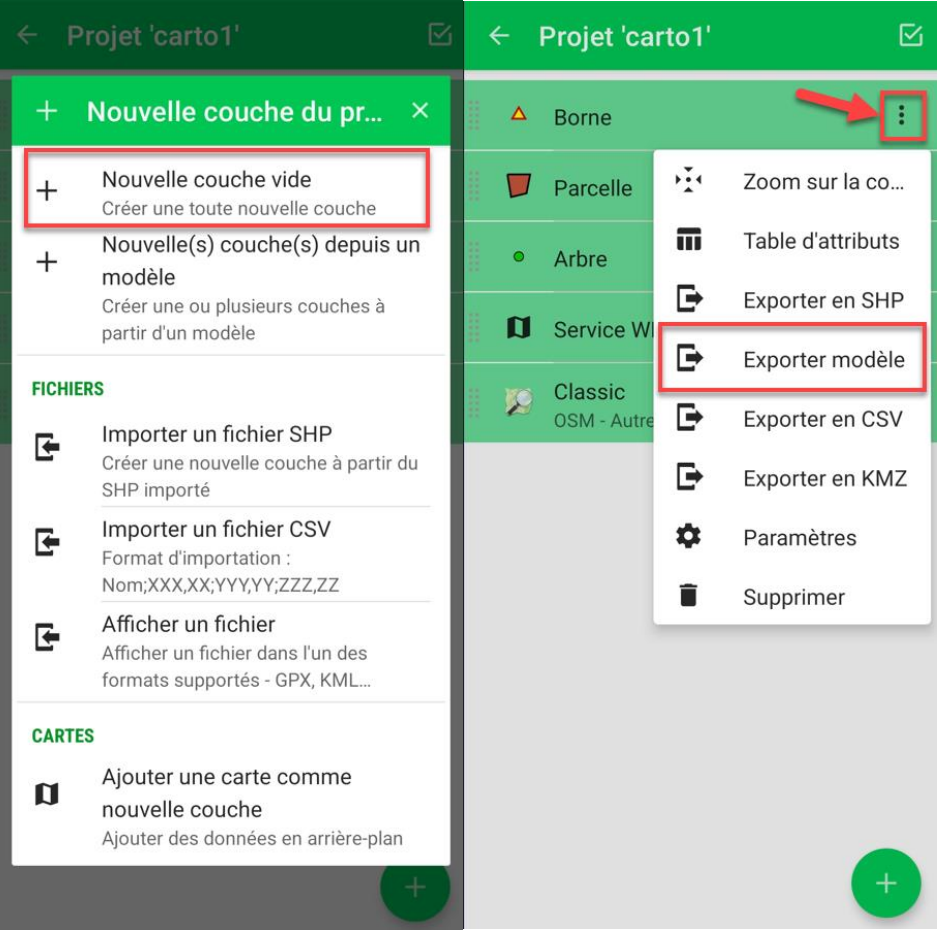

#### 2 - En créant une couche depuis un modèle existant

N. B. : les modèles sont stockés par défaut dans Android/data/com.asamm.gis.t4gis/files/templates

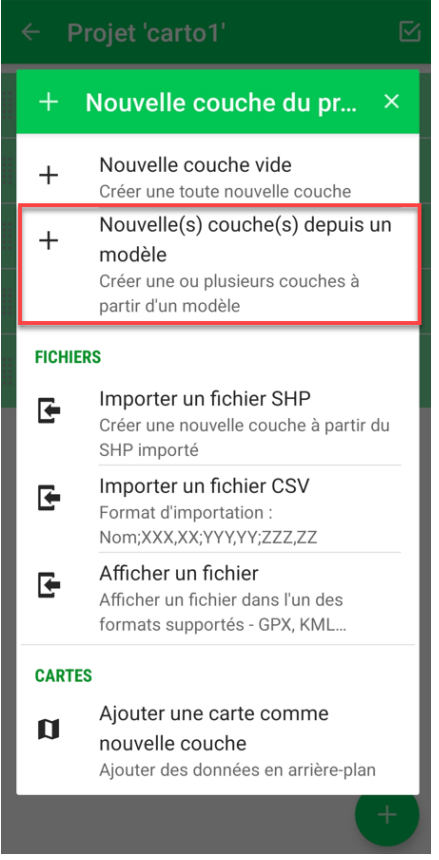

#### 3- En important un fichier au format Shapefile

Sélectionnez le fichier .SHP à importer et indiquez le système de coordonnées à utiliser.

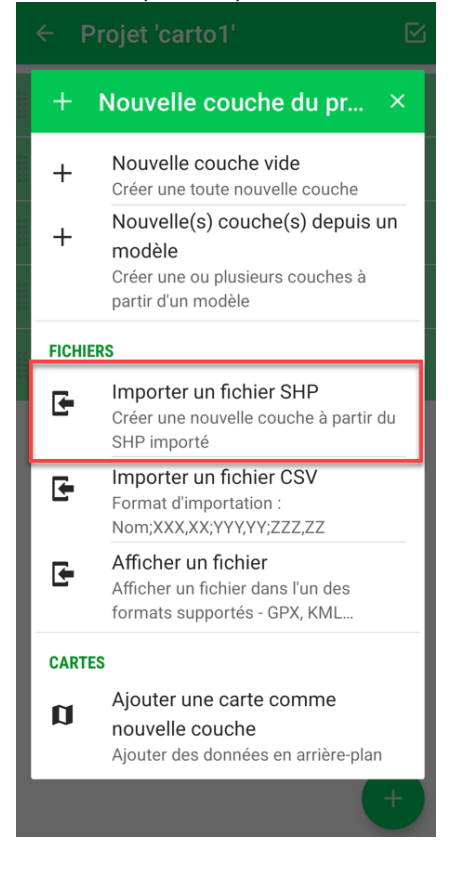

#### 4- En important un fichier au format CSV

Le fichier CSV ne doit pas contenir d'entête. Il doit être composé de coordonnées de points et doit être formaté de la façon suivante :

Point1;Coordonnées X;Coordonnées Y;Coordonnées Z Point2;Coordonnées X;Coordonnées Y;Coordonnées Z Point3;Coordonnées X;Coordonnées Z

N. B. Le symbole décimal à utiliser est la virgule

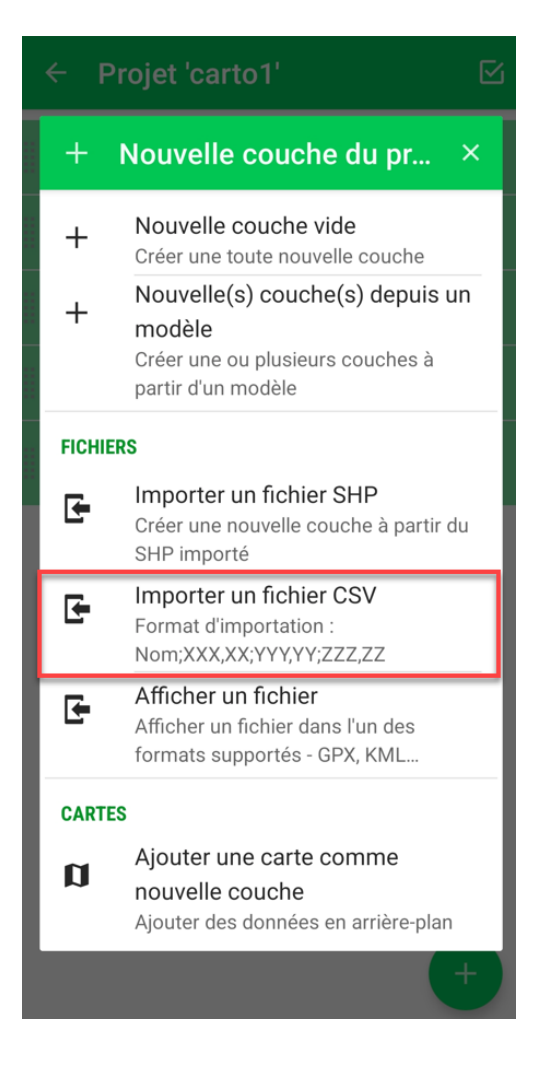

#### Enregistrer un point, une ligne ou surface

Depuis la carte, appuyez sur le bouton "+" (1) et sélectionnez l'objet que vous souhaitez cartographier (2)

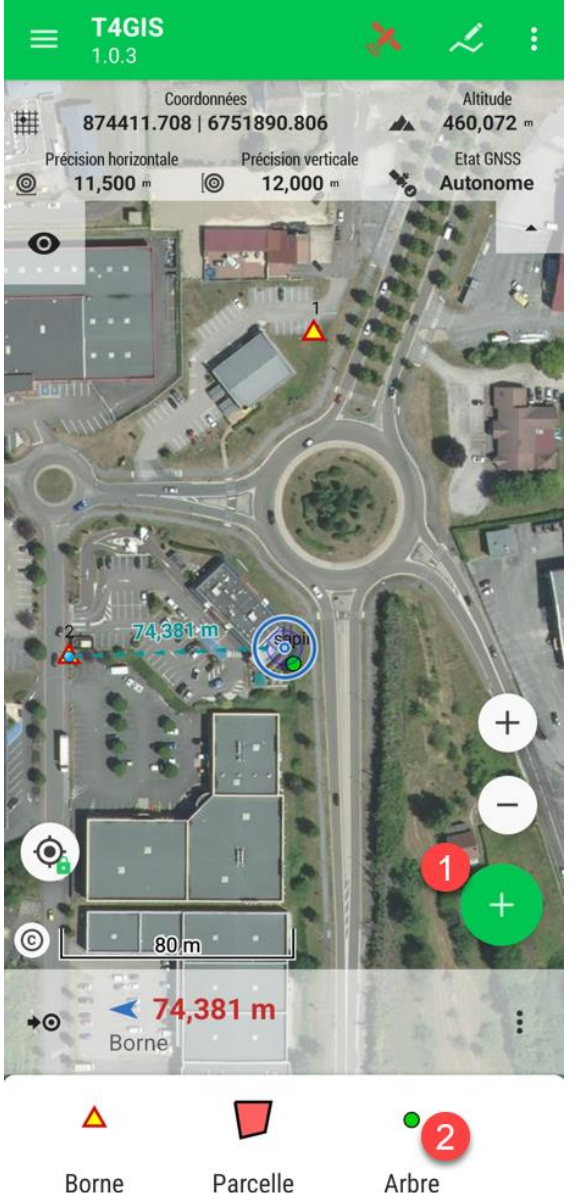

Enregistrez la position de l'objet en choisissant une des possibilités offertes par le bandeau d'acquisition des données :

1 : utilisation de la position GPS courante - positionnez-vous précisément sur le point à cartographier, appuyez sur le bouton et validez l'enregistrement

2 : moyenne de positions - T4GIS va enregistrer plusieurs positions GPS et les moyenner afin d'augmenter la précision du positionnement (utile en environnement difficile où la précision requise est difficile à atteindre)

3 : déplacez-vous sur la carte avec le doigt et positionnez la croix au centre de l'écran à l'endroit où le point doit être enregistré (numérisation sur la carte)

4 : saisissez manuellement les coordonnées du point à placer sur la carte

5 : entrez une distance et un angle (peut être obtenu automatiquement depuis T4GIS avec la boussole intégrée à votre appareil) et positionnez un point inaccessible par exemple

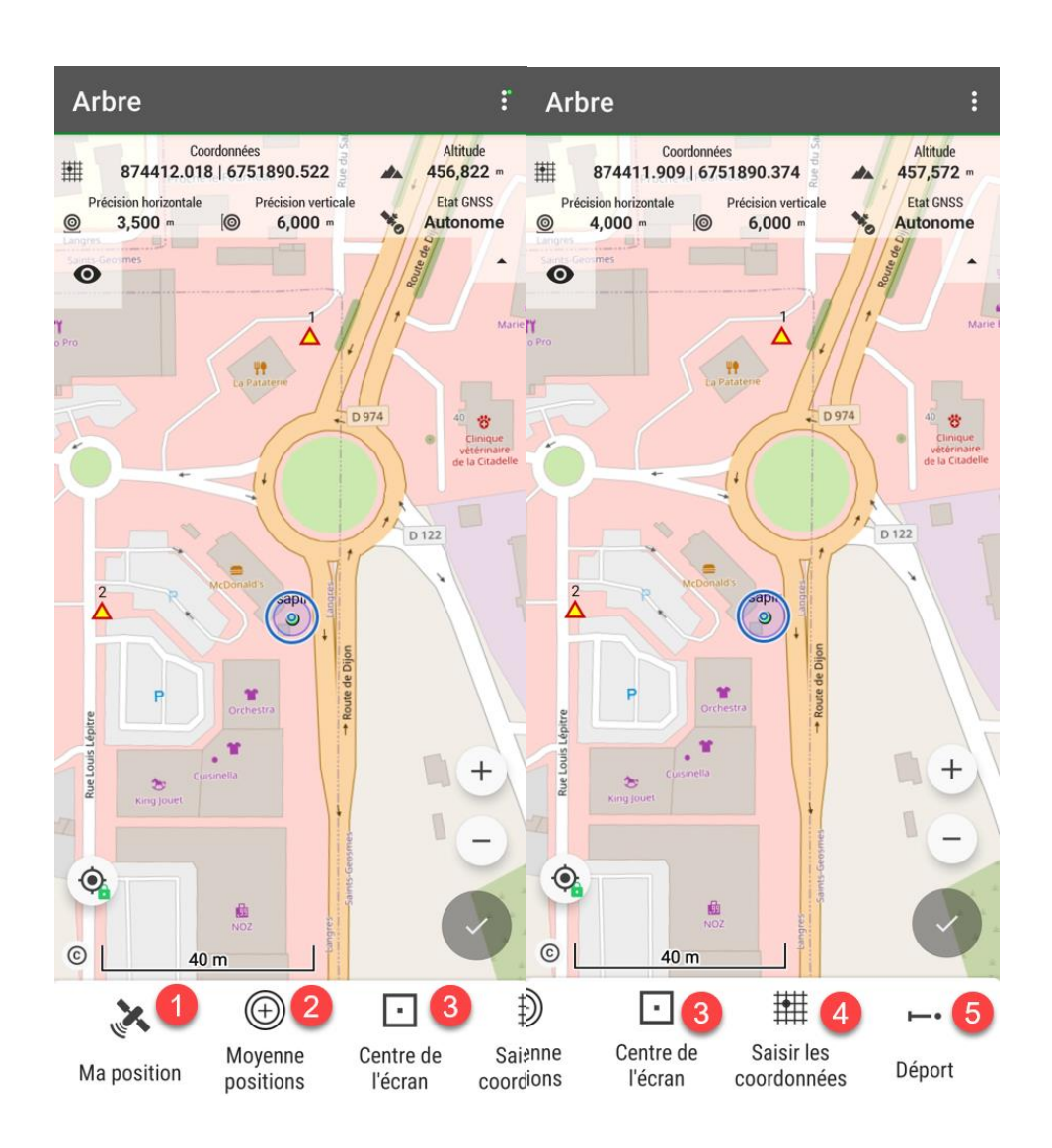

Si l'objet à enregistrer est une ligne ou une surface, l'utilisateur peut appuyer à intervalles réguliers (tous les 5 mètres par exemple) sur le bouton "Ma position" afin de tracer l'objet. N. B. Une ligne doit être composée au moins de 2 points et une surface de 3 points

Pour les lignes et surfaces, une option supplémentaire est disponible : l'enregistrement continu. Cette fonction permet d'enregistrer le déplacement de l'utilisateur sur le terrain à intervalles réguliers (paramétrable). Il est ainsi possible de commencer un enregistrement en continu sur le terrain, de le stopper puis d'enregistrer manuellement des sommets avec le bouton "Ma position" comme illustré dans la vidéo ci-dessous.

## Créer et utiliser des modèles

#### Créer un nouveau modèle

Un modèle est la définition d'une couche, un objet avec ses attributs et son style, que vous pourrez utiliser dans tous vos projets futurs.

Dans T4GIS un modèle peut être créé à partir de zéro en définissant le nom de l'objet et ses différents attributs ou automatiquement en important un fichier au format Shapefile.

Dans ce dernier cas, T4GIS détecte automatiquement la structure du fichier SHP et crée les différents attributs.

Création d'un modèle à partir de zéro :

- créez un projet

- avec le bouton "+" situé en bas à droite de la page , choisissez "Nouvelle couche vide"

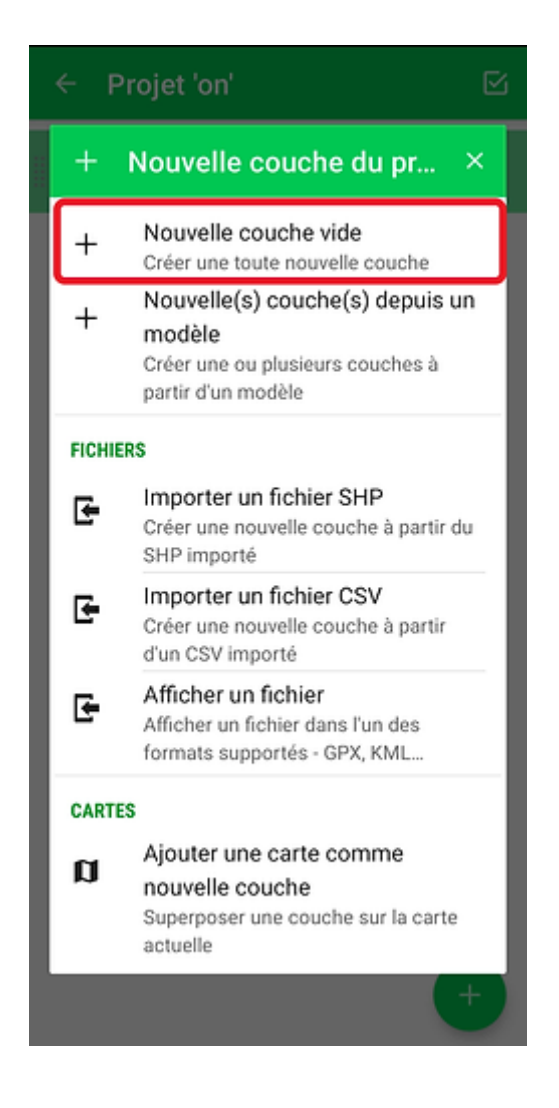

Donnez un nom à cette nouvelle couche et choisissez s'il s'agit d'un objet de type Point, Ligne ou Surface

| Nouvell                  | e couche       | 🗸 Confiri  | MER : |
|--------------------------|----------------|------------|-------|
| GÉNÉRAL                  | ATTRIBUTS      | ÉTIQUETTES | STYLE |
| Nom                      |                |            |       |
| Arbre<br>Statut de la co | uche           |            |       |
| С Mo                     | odifiable      |            | •     |
| GÉOMÉTRIE                |                |            |       |
| Type                     | Olian          | e O Po     | vaone |
| RGF93                    | ⊖ Ligi         |            | ygone |
| EPSG: 215                | 4 / Lambert-93 |            |       |
| AUTRES                   |                |            |       |
| Encodage des             | caractères     |            |       |
| UTF-8                    |                |            | •     |
|                          |                |            |       |
|                          |                |            |       |
|                          |                |            |       |

Créez les différents attributs qui caractérisent cet objet avec le bouton "+". Dans notre exemple l'utilisateur pourra sur le terrain choisir l'espèce de l'arbre qu'il cartographie dans une liste déroulante, indiquer en cochant une case s'il est à couper, saisir sa hauteur, la date de visite, d'éventuelles observations et la précision du GPS lors de la mesure sera automatiquement renseignée par l'application.

| G | ÉNÉRAL           | ATTRIBUTS                   | ÉTIQUETTES S        | STYLE |
|---|------------------|-----------------------------|---------------------|-------|
|   | Espèce           | mps requis                  | ÉNUMÉRATION         | :     |
|   | A couper         | r<br>mps requis             | OUI/NON             | :     |
|   | Hauteur          | mps requis                  | NOMBRE DÉCIMAL      | :     |
|   | Date de Cha      | <b>visite</b><br>mps requis | DATE                | :     |
|   | Observat         | t <b>ions</b><br>mps requis | DONNÉE TEXTE        | ;     |
|   | Précision<br>GPS | PRÉCISION HO                | RIZONTALE (MOYENNE) | :     |

Choisissez dans l'onglet suivant si vous souhaitez qu'une étiquette s'affiche sur la carte.

| Nouvelle couche.        | 🗸 CONFIRI        | MER : |
|-------------------------|------------------|-------|
| GÉNÉRAL ATTRIBUTS       | ÉTIQUETTES       | STYLE |
| Afficher les étiquettes | ;                | •     |
| Attribut                |                  |       |
| Espèce                  |                  | •     |
| Taille du texte         | Couleur du texte |       |
| - 12 +                  |                  |       |
| Contour                 |                  |       |
| Tracer le contour       |                  |       |
| Arrière-plan            |                  |       |
| Dessiner l'arrière-pla  | n                |       |
|                         |                  |       |
|                         |                  |       |
|                         |                  |       |
|                         |                  |       |
|                         |                  |       |
|                         |                  |       |
|                         |                  |       |
|                         |                  |       |

Enfin, choisissez le style de l'objet (la façon dont il sera représenté sur la carte), puis sélectionnez "Confirmer" en haut à droite.

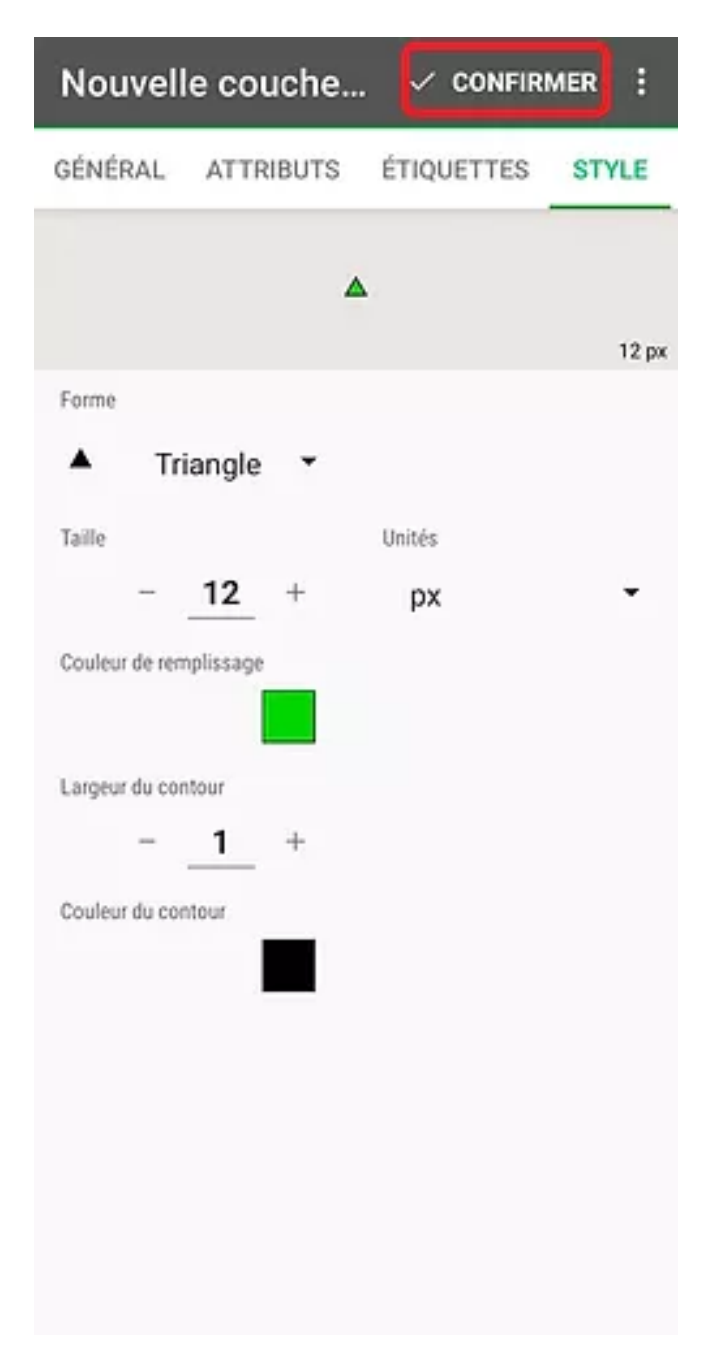

La nouvelle couche est alors créée et peut être utilisée dans le projet. Afin de pouvoir utiliser cette couche sans avoir à la créer à nouveau, il est possible de l'enregistrer en Modèle en utilisant le menu "Exporter modèle" comme indiqué dans la copie écran ci-dessous.

Le modèle créé sera sauvegardé dans le répertoire "templates" de T4GIS avec le chemin suivant : Android/data/com.asamm.gis.t4gis/files/templates

N.B. si vous souhaitez sauvegarder ou transférer vos modèles dans un autre appareil, il suffit de copier le contenu de ce répertoire

N.B. 2 il est également possible d'exporter tous les modèles contenus dans un projet en une seule fois. Pour accéder à cette fonctionnalité, utiliser le menu "Exporter modèle" disponible depuis le menu export de projets.

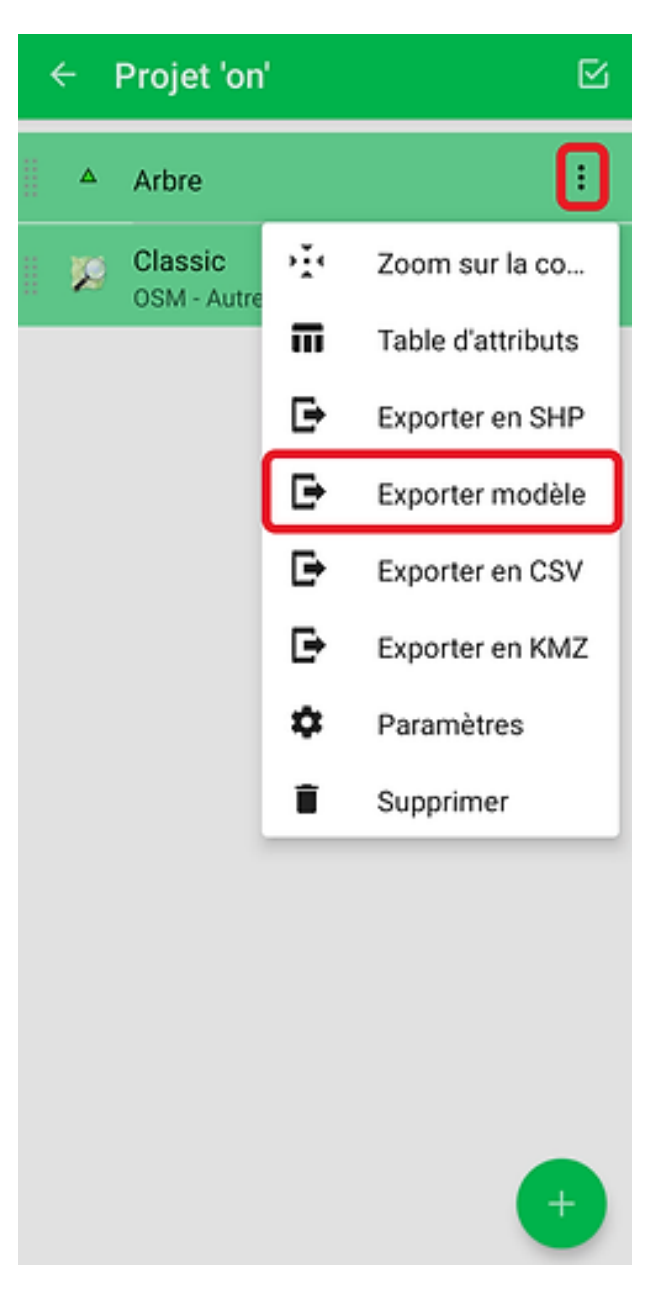

#### Utiliser un modèle existant

Les modèles précédemment créés sont automatiquement proposés par T4GIS lors de la création d'un projet. Pour les utiliser, il suffit de sélectionner ceux que vous souhaitez utiliser avant de valider la création de votre projet.

| ÷               | Nouveau projet                                            |         |
|-----------------|-----------------------------------------------------------|---------|
| lcòne &         | Projet2                                                   |         |
| Descrip<br>Desc | <sup>tion</sup><br>ription                                |         |
| PARAM           | MÈTRES                                                    |         |
| $\uparrow$      | Hauteur de la canne<br>2,000 m                            |         |
| *               | Système de coordonnées de référence<br>RGF93 / Lambert-93 |         |
|                 | Geolide<br>RAF20                                          |         |
| 0               | Précision GNSS minimum<br>20,000 m                        |         |
| MODÈ            | LES                                                       |         |
| •               | Parking<br>Parking.xml                                    |         |
| •               | Vanne<br>Vanne.xml                                        |         |
| /               | E_BRANCH<br>Plans_project.xml                             |         |
|                 | ANNULER                                                   | IFIRMER |

Si vous avez oublié de choisir un modèle lors de la création d'un projet, il est toujours possible d'en charger un depuis le gestionnaire de couche en sélectionnant "Nouvelle(s) couche(s) depuis un modèle". Pour rappel, les modèles sont stockés dans le répertoire "template" de T4GIS, plus précisément dans *Android/data/asamm.gis.t4gis/files/templates* 

|      | Projet 'on' 🖸                                                                                       |
|------|----------------------------------------------------------------------------------------------------|
| +    | Nouvelle couche du pr $	imes$                                                                       |
| +    | Nouvelle couche vide<br>Créer une toute nouvelle couche                                             |
| +    | Nouvelle(s) couche(s) depuis un<br>modèle<br>Créer une ou plusieurs couches à<br>partir d'un modèle |
| FICH | IERS                                                                                                |
| œ    | Importer un fichier SHP<br>Créer une nouvelle couche à partir du<br>SHP importé                     |
| œ    | Importer un fichier CSV<br>Créer une nouvelle couche à partir<br>d'un CSV importé                   |
| œ    | Afficher un fichier<br>Afficher un fichier dans l'un des<br>formats supportés - GPX, KML            |
| CAR  | TES                                                                                                 |
| a    | Ajouter une carte comme<br>nouvelle couche<br>Superposer une couche sur la carte<br>actuelle        |
|      | +                                                                                                   |

## Afficher des données

#### Afficher une image raster

Pour afficher une image raster GeoTIFF ou GeoPDF en arrière plan, vous devez auparavant la convertir afin qu'elle soit utilisable dans T4GIS en suivant cette procédure :

- Importez le fichier à convertir dans QGIS
- Installez le plugin QMetaTiles (depuis le menu Extensions/Installer/Gérer les Extensions de QGIS)

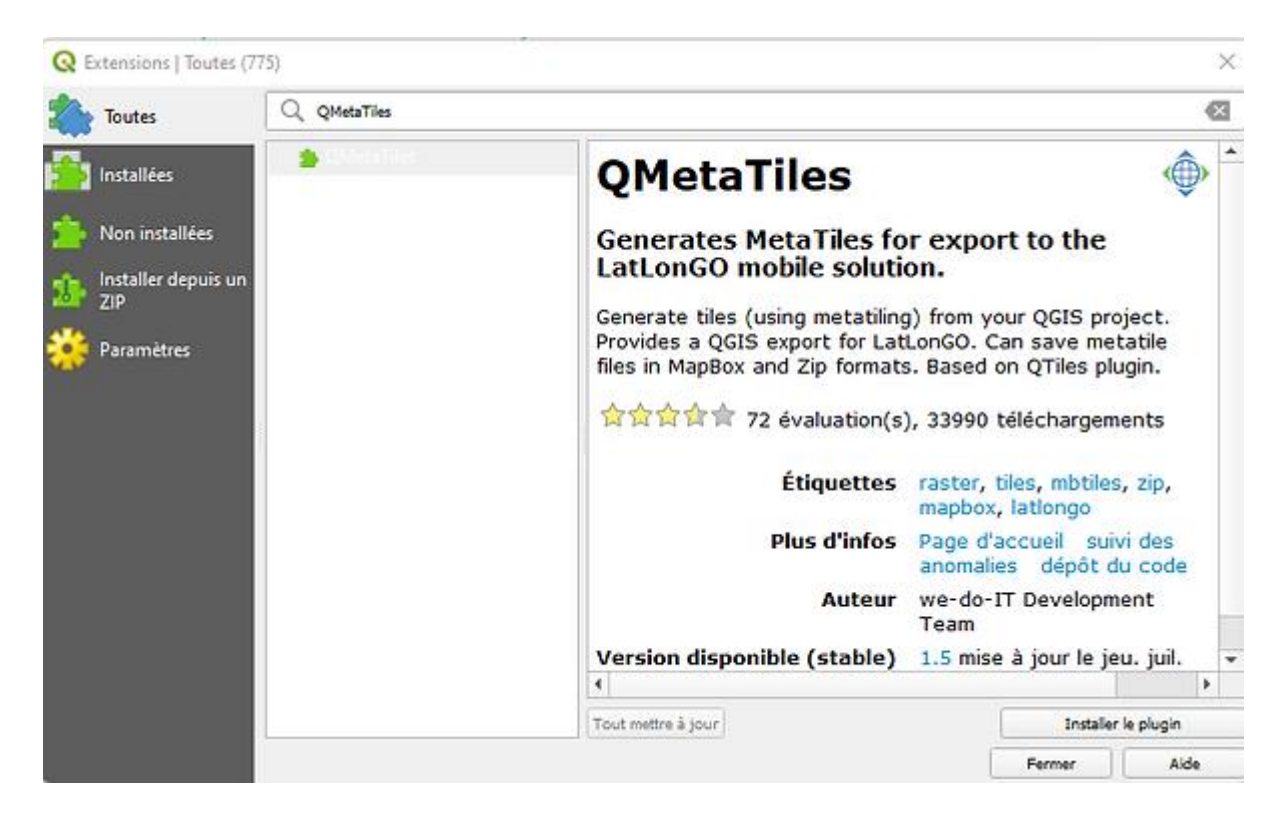

Une fois le plugin installé, ouvrez le menu Extensions/QMetaTiles, donnez un nom au fichier.mbtiles à créer et réglez les niveaux de zoom à utiliser.

Ajustez les niveaux de zoom à utiliser en fonction de l'échelle. Vous pouvez utiliser les suggestions suivantes :

1 : 50 000 - paramétrer le zoom maximum à 15

1:25 000 - paramétrer le zoom maximum à 16

1 : 10 000 - paramétrer le zoom maximum à 17

1 : 5 000 - paramétrer le zoom maximum à 18 etc.

#### **Q** QMetaTiles

| Output                      |                                                   |
|-----------------------------|---------------------------------------------------|
| • File                      | C:/Data SIG-DAO/T4GIS rasters/golf.mbtiles Browse |
| O Directory                 | ,                                                 |
| Tileset name                | Mapnik                                            |
| Extent                      |                                                   |
| O Canvas ex                 | extent                                            |
| O Full exten                | nt                                                |
| • Layer external            | tent Golf (orthophotoplan - resolution 25 cm)     |
| Zoom                        | Metatiling                                        |
| Minimum zoor<br>Maximum zoo | om 15 🗘 Width 2 0 Heigh 2 0                       |
| Parameters                  |                                                   |
|                             | 0%                                                |
|                             | OK Fermer                                         |

Placez le fichier converti (\*.mbtiles) dans votre appareil dans le répertoire : Android\data\com.asamm.gis.t4gis\files\maps

Depuis T4GIS ajoutez une couche à votre projet en utilisant le menu "Ajouter une carte comme nouvelle couche"

 $\times$ 

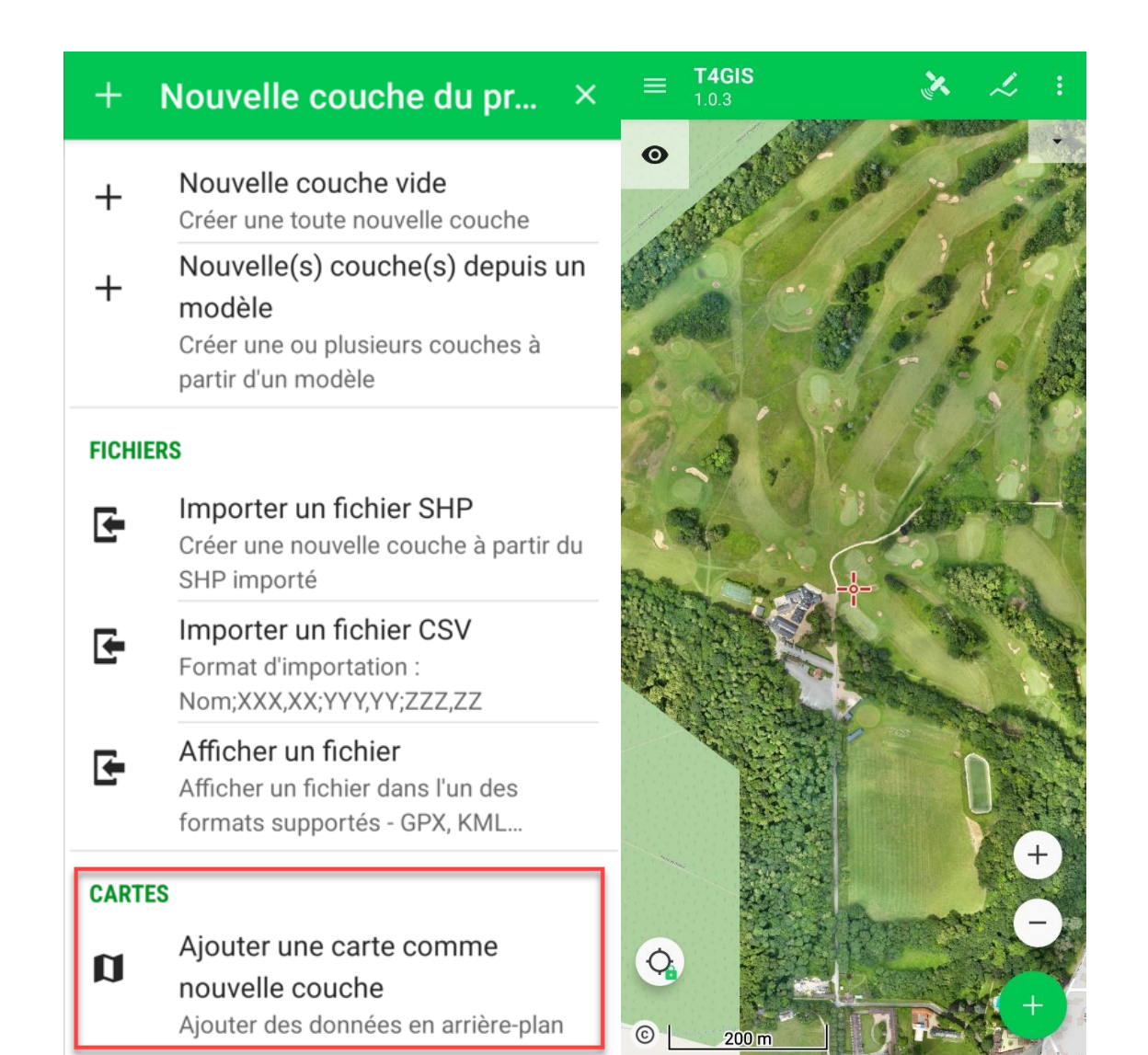

#### Afficher les données du cadastre et de l'IGN

T4GIS permet d'afficher en arrière-plan les données de tout serveur WMS ou WMTS dont vous avez l'adresse. Vous trouverez ci-dessous un exemple concernant l'ajout des données raster haute résolution du Géoportail ainsi que l'ajout des données du site cadastre.gouv.fr.

Attention : l'affichage de données en haute résolution consomme beaucoup de données mobiles. Si votre forfait est limité (inférieur à 50 Go/mois), nous vous conseillons de surveiller avec attention votre consommation de données.

Ajout des données HR du Geoportail :

- Depuis le Gestionnaire de couches, appuyez sur le bouton "+"

- Choisir "Ajouter une carte comme nouvelle couche" puis appuyez sur le bouton "+"
- Sélectionnez alors "Ajouter manuellement Entrer un lien WMS"

Entrez alors l'URL suivante : https://wxs.ign.fr/ortho/geoportail/r/wms

Puis validez avec OK...

Pour ajouter les données du cadastre en arrière plan, utilisez l'application T4M Toolbox (N.B. cette application permet de créer automatiquement l'URL nécessaire pour se connecter en fonction de la ville pour laquelle vous souhaitez afficher le cadastre).

Depuis T4M Toolbox, entrez le nom d'une ville. Allez ensuite dans l'application T4GIS et suivez la procédure pour ajouter une couche. Ajoutez une couche WMS et collez le lien qui a été copié automatiquement dans l'application T4M Toolbox.

#### Afficher des données Shapefile, CSV, KMZ...

Les données vectorielles importées dans le projet peuvent être utilisées à des fins de : - consultation, implantation

- mise à jour

Pour afficher ces données, il faut avoir créé un projet puis les ajouter sous forme d'une nouvelle couche :

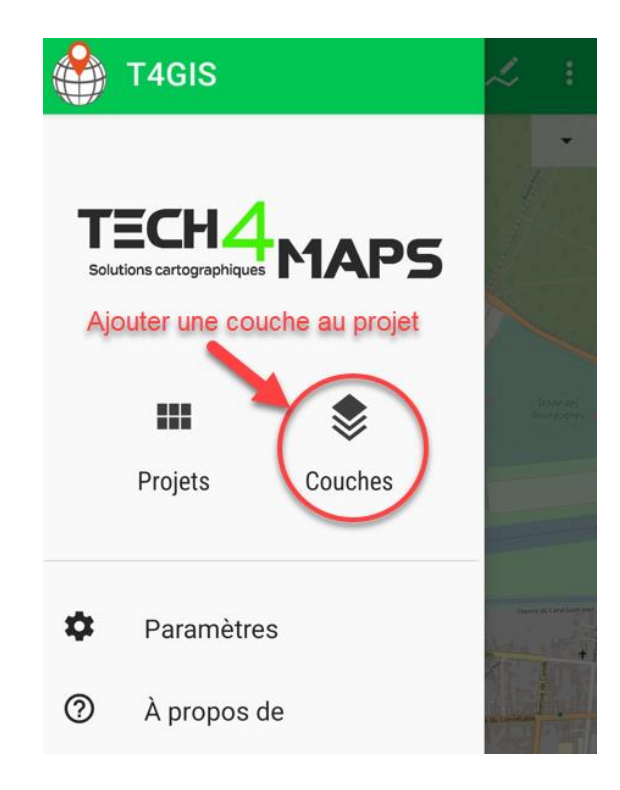

Choisissez le type de fichier à importer :

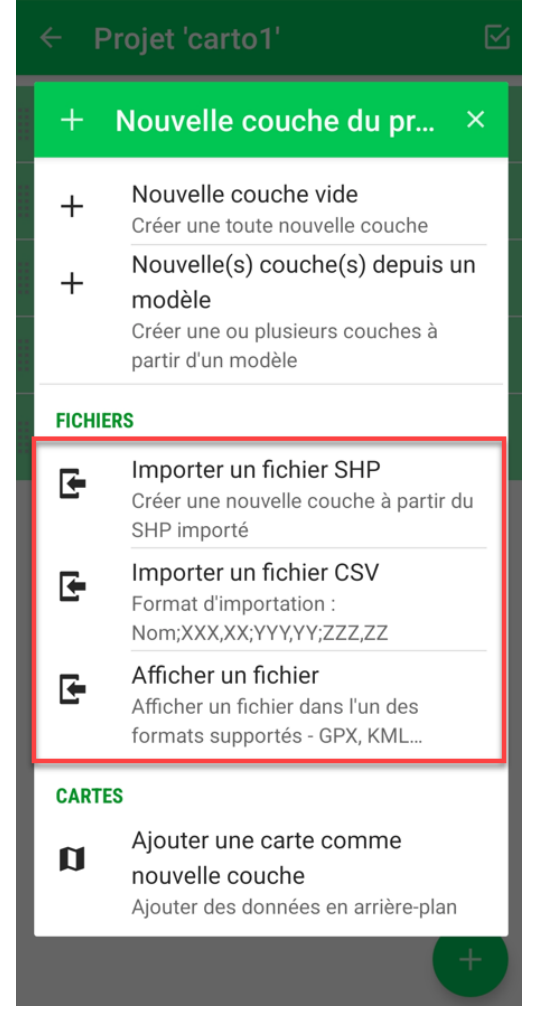

## Outils et fonctionnalités

#### Accroche sur les points

L'accès à la fonction "Accroche sur Point" se fait depuis la fenêtre d'enregistrement d'un objet.

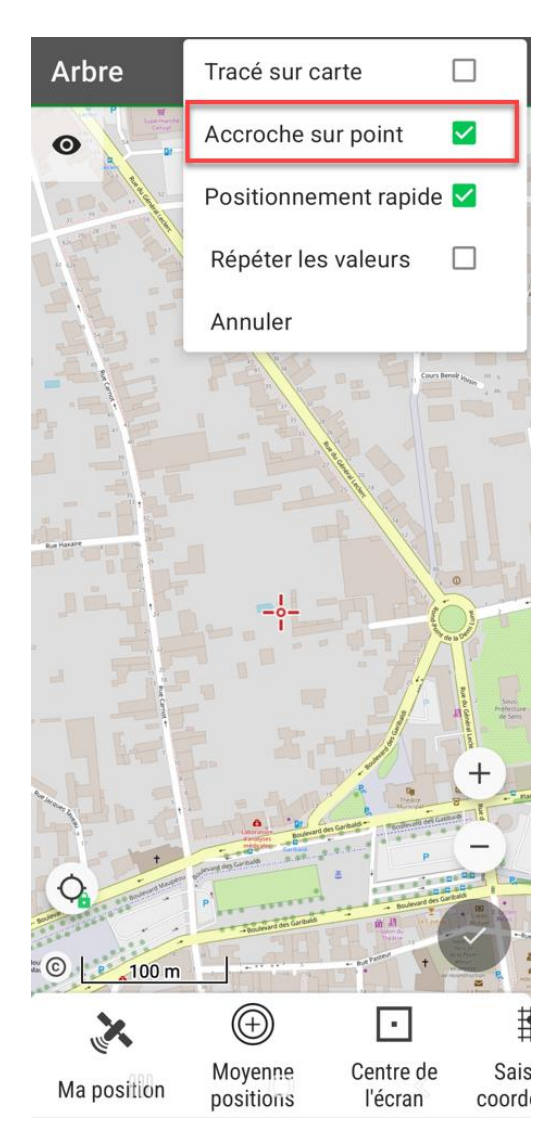

Lorsque cette fonction est activée, si un nouveau point est proche d'une autre point ou d'une ligne lors de sa création, le nouveau point est automatiquement décalé à la même position que le point / la ligne existant.

Cette fonction d'accroche automatique permet par exemple de créer des polygones sans trous, lorsque les frontières des polygones sont les mêmes. Elle permet de tracer simplement un réseau qui passe par les différents affleurants qui ont été précédemment cartographiés.

Elle a été prévue spécifiquement pour le dessin manuel, mais fonctionne également lors d'une acquisition d'un point par GPS. Le point est accroché à l'objet existant ou pas selon le niveau de zoom utilisé.

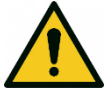

Attention, cette fonction reste activée tant que vous ne le désactivez pas !

#### Tracé sur carte

L'accès à ce mode se fait lors de l'enregistrement d'une caractéristique.

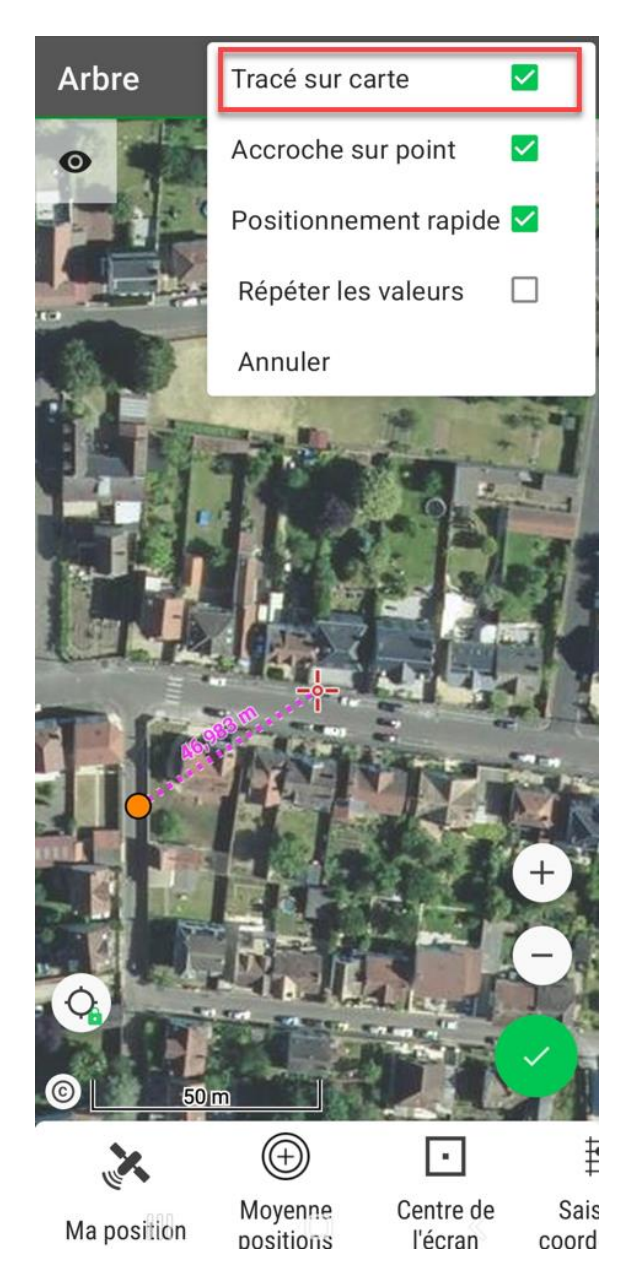

Lorsque ce mode est activé, l'utilisateur peut enregistrer s'il le souhaite des coordonnées d'un simple clic sur la carte. Cette fonctionnalité est particulièrement utile pour dessiner rapidement une ligne ou une surface sur la carte : chaque clic sur la carte définit automatiquement un point ou sommet.

#### Répétition des attributs

L'accès à ce mode se fait lors de l'enregistrement d'une caractéristique. En cochant la case "Répéter les valeurs", les données attributaires de l'objet précédent sont automatiquement recopiées pour le nouvel objet enregistré.

Exemple : lors de l'enregistrement d'une rangée d'arbres qui ont tous les mêmes caractéristiques, il suffit de renseigner les données attributaires du premier arbre pour que les autres arbres créés possèdent les mêmes données attributaires.

N.B. bien que les données soient automatiquement répliquées d'un objet à l'autre, il reste tout de même possible d'apporter des modifications aux attributs avant de valider l'enregistrement.

Cette répétition de données attributaires peut être à n'importe quel moment interrompue en décochant la case correspondante.

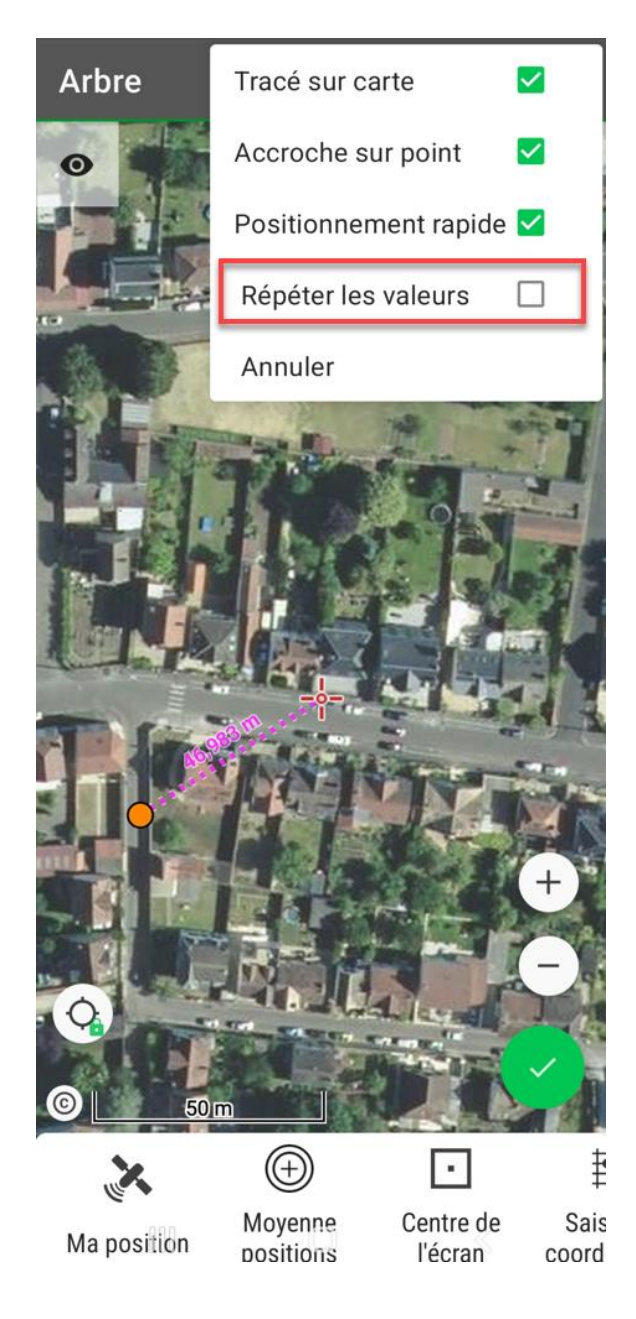

Si ce mode n'est pas activé, l'utilisateur a le choix du mode d'enregistrement de la position : par GPS, moyenne de positions GPS, centre de la carte, saisie manuelle de coordonnées ou déport d'un point.

#### Positionnement rapide

L'accès à ce mode se fait lors de l'enregistrement d'une caractéristique.

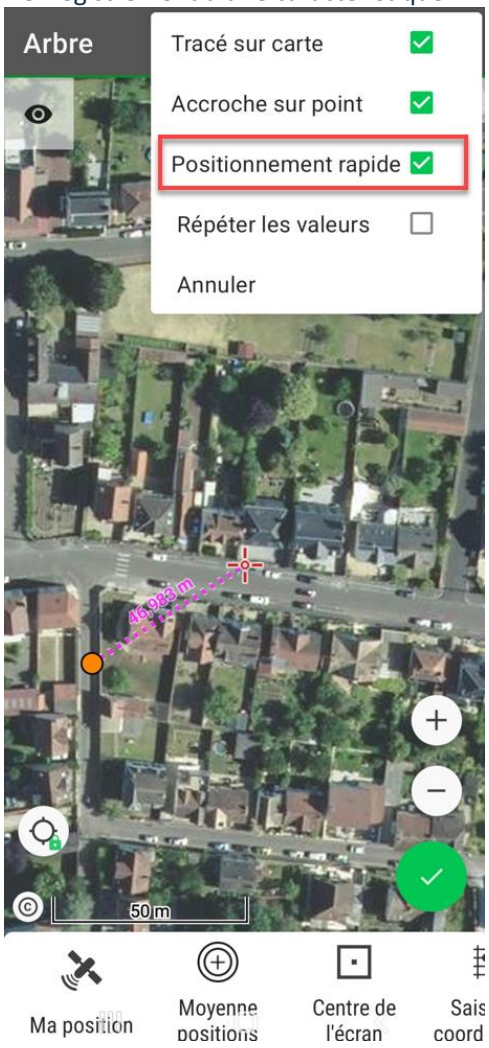

Lorsque le positionnement rapide est activé, dès qu'une position GPS est capturée lors de l'appui sur le bouton "Ma position", le positionnement du point est automatiquement enregistré et l'écran passe automatiquement sur l'enregistrement des données attributaires.

Cette fonction permet d'enregistrer plus rapidement des points en supprimant l'étape de validation de la position.

#### Plan du ciel et boussole

Le plan du ciel peut être consulté à n'importe quel moment en appuyant sur l'icône satellite dans le bandeau supérieur.

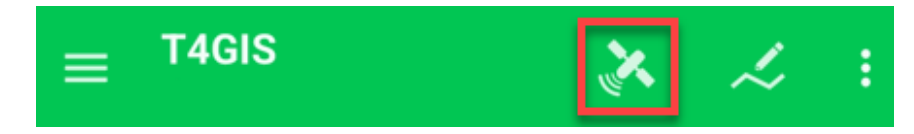

L'onglet boussole de cette fenêtre permet d'accéder à la boussole et si une cible est sélectionnée, de naviguer pour la retrouver.

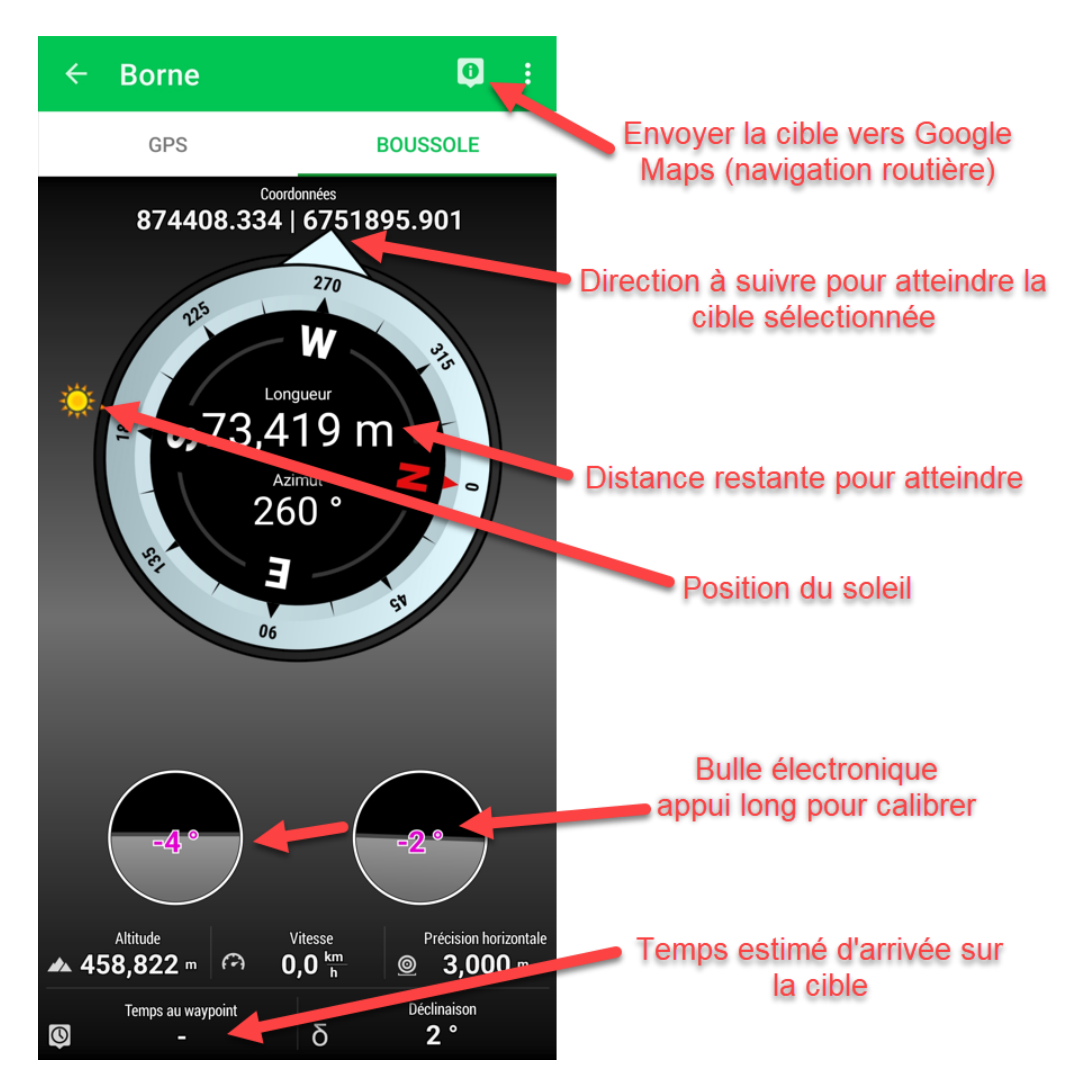
### FAQ

#### Convertir un projet T4GIS dans les anciens systèmes de coordonnées Lambert

Bien que le système Lambert 93 et ses déclinaisons en Coniques Conformes soit le système de référence devant être utilisé en France, il existe encore des plans crées il y a plus de 20 ans qui utilisent les anciens systèmes de coordonnées français : le Lambert zone 1 (nord de la France), Lambert zone 2 (centre de la France), Lambert zone 3 (sud de la France) et Lambert zone 4 (Corse). Ces zones Lambert sont également complétées par des Lambert zone étendue.

Les informations sur ces systèmes sont disponibles sur le site epsg.io et sur le site de l'IGN.

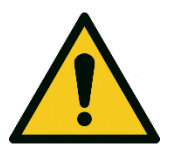

La transformation standard de coordonnées dans ces anciens systèmes introduit une erreur qui peut être supérieure à 1 mètre, ce qui peut être une limitation importante lorsqu'une cartographie de précision doit être réalisée.

Le logiciel T4GIS intègre ces systèmes de coordonnées en natif en utilisant une transformation standard, pour cette raison il est impératif lorsqu'on souhaite réaliser des levés de précision, d'enregistrer les coordonnées dans un des systèmes actuels (le Lambert 93 par exemple) et si besoin de reconvertir ces coordonnées avec des outils intégrant une grille de transformation précise.

Pour convertir des coordonnées de points saisis dans les nouveaux systèmes vers les anciens (et inversement), l'IGN fournit un utilitaire gratuit : le <u>logiciel Circé</u>.

Pour convertir de façon automatisée un projet généré par T4GIS en Lambert 93 vers les anciens systèmes, la solution la plus simple consiste à passer par le logiciel Circé en suivant la procédure suivante :

- Exportez votre projet T4GIS au format CSV (Lambert 93)
- Ouvrez le CSV dont vous souhaitez convertir les coordonnées dans Excel (ou tout autre éditeur de texte)
- Avec la fonction "Rechercher et sélectionner", remplacez les virgules par des points

| Insérer Supprime<br>Cellules | er Format        | ∑ Somme auton<br>↓ Recopier ~<br>◆ Effacer ~ | natique · Arrier et<br>Trier et<br>filtrer · sél<br>Édition | chercher et<br>ectionner ~ |
|------------------------------|------------------|----------------------------------------------|-------------------------------------------------------------|----------------------------|
| Rechercher et ren            | nplacer          |                                              |                                                             | ? ×                        |
| Rechercher Re                | m <u>p</u> lacer |                                              | _                                                           |                            |
| Rechercher :                 |                  | ~                                            | Sans mise en forme                                          | Eormat •                   |
| Re <u>m</u> placer par :     | ļ                | ~                                            | Sans mise en forme                                          | Format •                   |
| Dans :                       | Feuille          | ✓ □ Respecter                                | la casse                                                    |                            |
| <u>R</u> echerche :          | Par ligne        | ✓ Totalité du                                | contenu de la cellule                                       | -                          |
| Regarder dans :              | Formules         | ~                                            |                                                             | Options <<                 |
| Remplacer tout               | Remplac          | Recherche                                    | r tout Sui <u>v</u> ant                                     | Fermer                     |

• Sauvegardez votre fichier avec Fichier/Enregistrer sous au format Texte (séparateur : tabulation)

| Page web (*a.cm;*a.cml)                              |
|------------------------------------------------------|
| Modèle Excel (*.xltx)                                |
| Modèle Excel (prenant en charge les macros) (*.xltm) |
| Modèle Excel 97 - 2003 (*.xlt)                       |
| Texte (séparateur : tabulation) (*.txt)              |
| Texte Unicode (*.txt)                                |
| Feuille de calcul XML 2003 (*.xml)                   |
| Classeus Microsoft Excel 5.0/95 (*.xls               |
|                                                      |

• Utilisez ensuite le fichier créé pour le convertir avec le logiciel Circé

| 🌃 Circé France                                                                                     | — 🗆 ×                                    |
|----------------------------------------------------------------------------------------------------|------------------------------------------|
| Zone Affichage Outils Aide                                                                         |                                          |
| Er                                                                                                 | trée                                     |
| SRC géodésique                                                                                     |                                          |
| RGF93 v2b                                                                                          | LAMBERT-93                               |
| Id Est Nord Altitude                                                                               | <b>•</b>                                 |
| ✓ SRC vertical (format avec altitude)                                                              |                                          |
| ✔ Référentiels verticaux par défaut                                                                |                                          |
| Fichier Point                                                                                      |                                          |
| C:/_temporaire/Pointaconvertir.txt fichier à C                                                     | onvertir Sélectionner                    |
| S                                                                                                  | ortie                                    |
| SRC géodésique                                                                                     |                                          |
| NTF Paris                                                                                          | bert 1 Nord 🔹                            |
| Type de coordonnées                                                                                |                                          |
| Id Est Nord Altitude                                                                               | •                                        |
| <ul> <li>SRC vertical (format avec altitude)</li> <li>Référentiels verticaux par défaut</li> </ul> | IGN                                      |
|                                                                                                    | DE L'INFORMATION                         |
| Calculer                                                                                           | GEOGRAPHIQUE<br>ET FORESTIÈRE            |
| Fichier Point                                                                                      |                                          |
|                                                                                                    |                                          |
| C:/_temporaire/circe.txt fichier résultat                                                          | Sélectionner                             |
| C:/_temporaire/circe.txt <b>fichier résultat</b><br>Transformation géodésique                      | Sélectionner<br>Transformation verticale |

### Ajouter votre logo dans T4GIS

Vous pouvez remplacer le logo TECH4MAPS par votre logo ou une image dans le logiciel T4GIS :

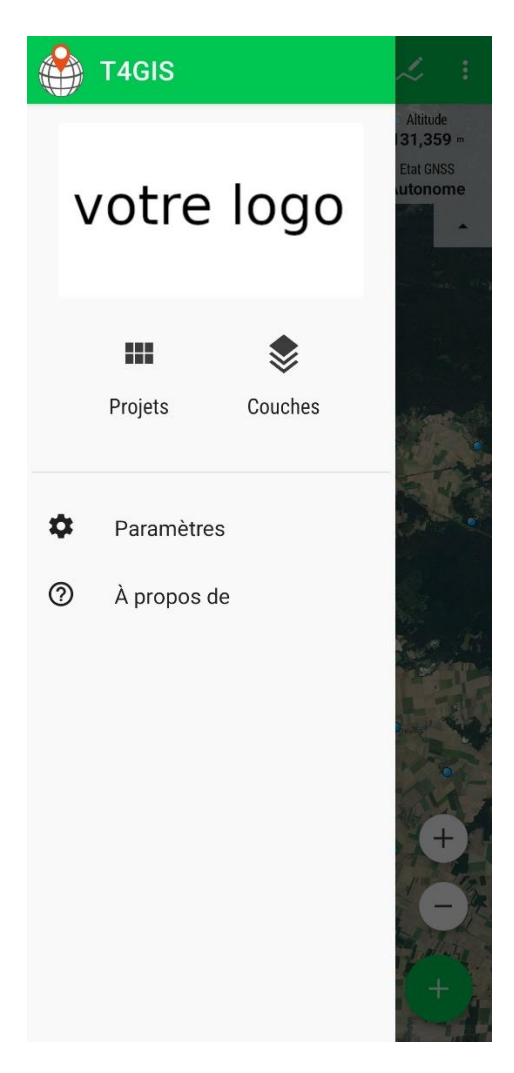

Placez dans le répertoire *Android/data/com.asamm.gis.t4gis/files* un fichier image nommé logo.png et redémarrez le logiciel.

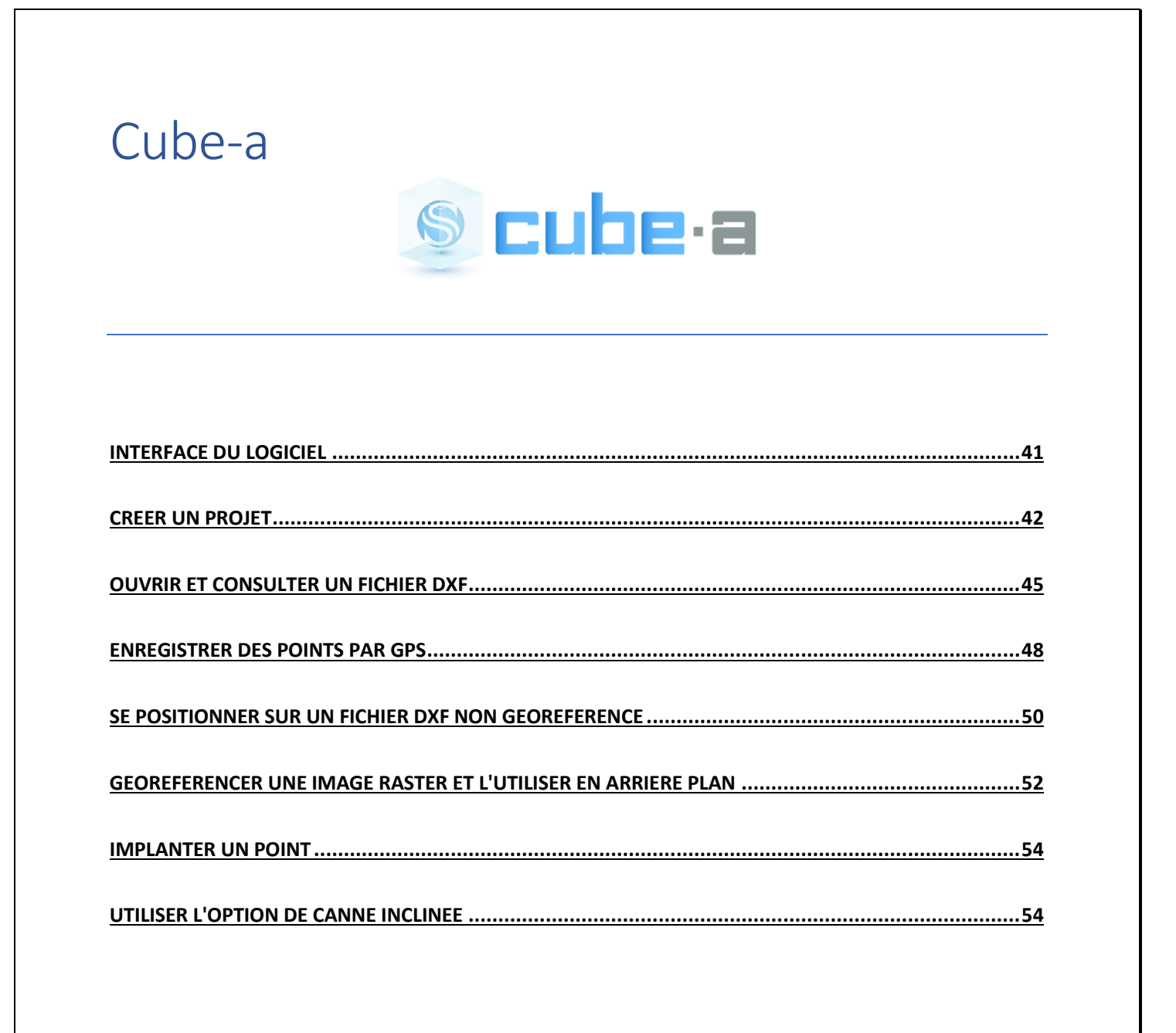

### Interface du logiciel

Barre du haut de l'écran

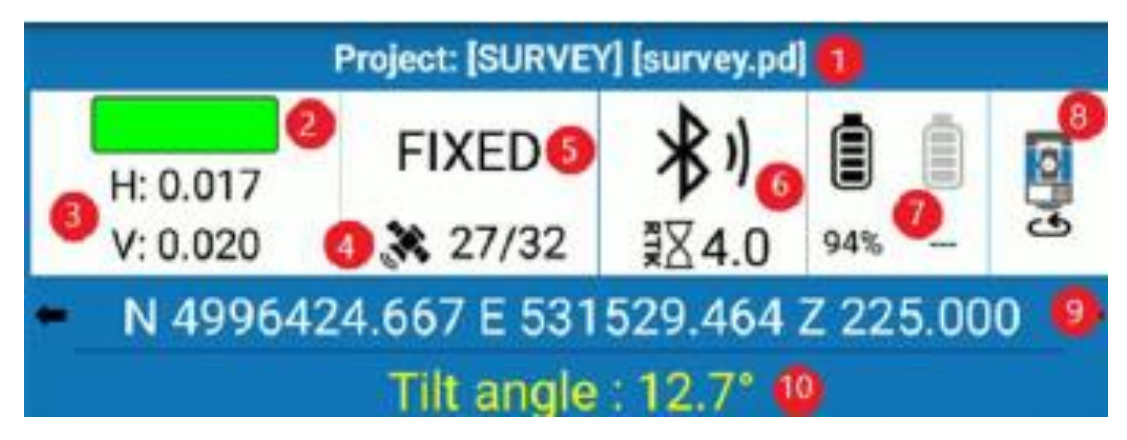

- 1 : Nom du projet en cours
- 2 : Indicateur de conformité de tolérance de précision définie par l'utilisateur
  - Vert : tolérance respectée
  - Rouge : tolérance non respectée
  - Jaune : tolérance partiellement respectée
- 3 : Précision Horizontale et Verticale (RMS)
- 4 : Nombre de satellites utilisés/vus
- 5 : Type de solution
- 6 : Mode de connexion au réseau et âge des corrections différentielles
- 7 : Niveau de batterie du récepteur
- 8 : Bouton de basculement en mode station totale
- 9 : Affichage des coordonnées courantes (cliquer pour basculer dans les différents modes de vue)

10 : Angle d'inclinaison de la canne (disponible uniquement lorsqu'un récepteur GNSS compatible est connecté)

#### Onglets du bas de l'écran

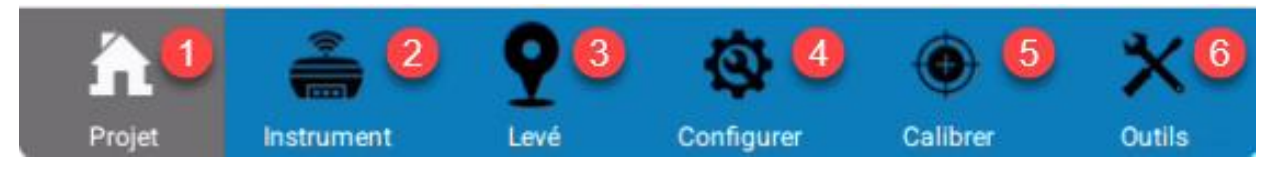

- 1 : menu de gestion des projets, d'import et d'export
- 2 : connexion et configuration du récepteur GNSS ou de la station totale
- 3 : enregistrement de données, implantation et environnement DAO
- 4 : configuration du système de coordonnées, importation de fichiers DXF
- 5 : calibration de site et du système d'acquisition
- 6 : outils

### Créer un projet

Interface principale du logiciel Cube a

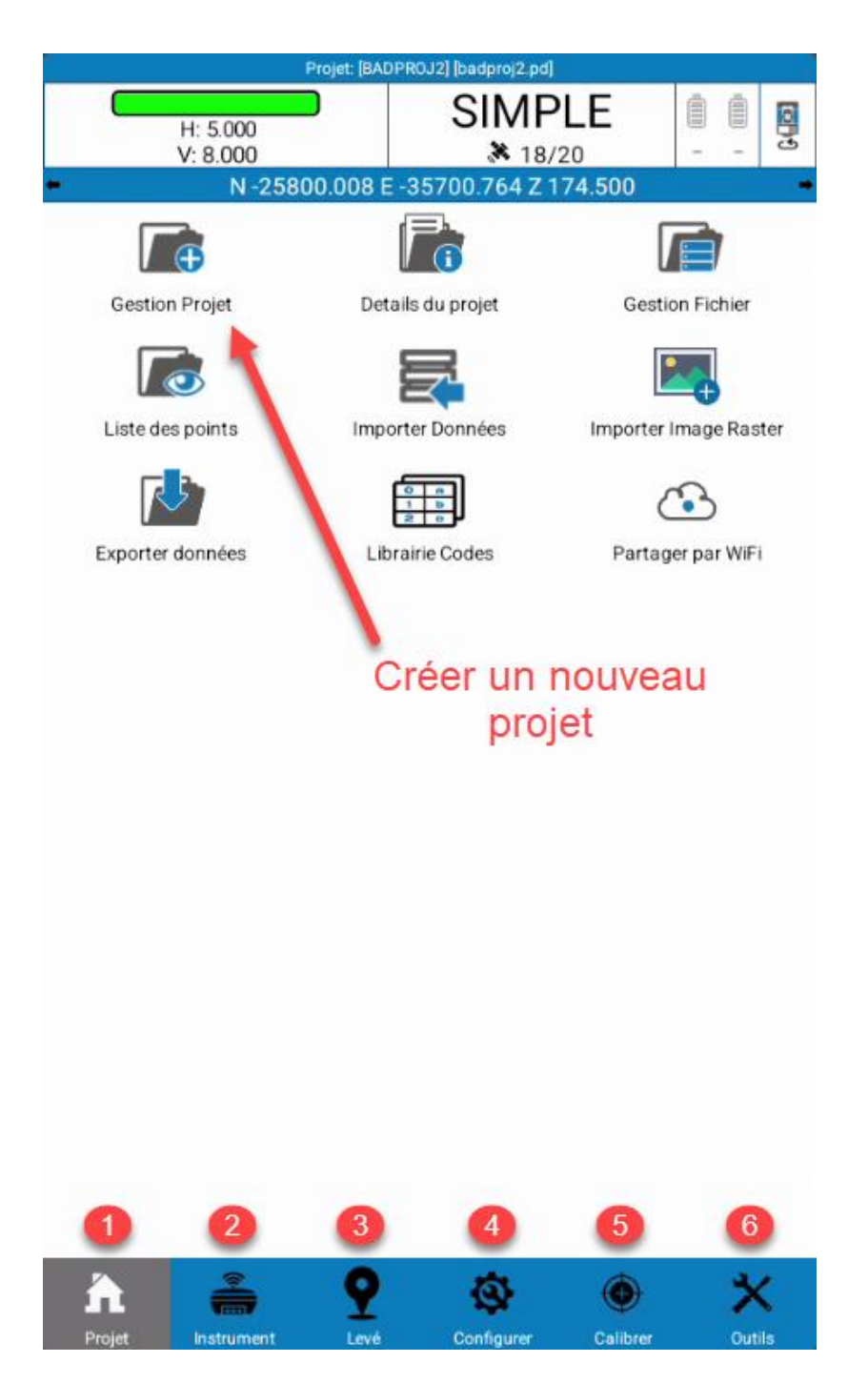

- 1 : menu de gestion des projets, d'import et d'export
- 2 : connexion et configuration du récepteur GNSS ou de la station totale
- 3 : enregistrement de données, implantation et environnement DAO

4 : configuration du système de coordonnées, importation de fichiers DXF

5 : calibration de site et du système d'acquisition

6 : outils

#### Création d'un nouveau projet

| <                | Nouveau Projet      |
|------------------|---------------------|
| Nom projet       | Test1 3             |
| Activer SIG      | 0                   |
| Configuration    | Standard 🗸          |
|                  | Configurations      |
| Opérateur 2      |                     |
| Instrument       |                     |
| Notes            |                     |
| Date de création | 2022-03-04 23:28:59 |
|                  |                     |

 $\times$  Annuler

> Next

3

- 1 : entrez le nom du projet à créer
- 2 : entrez les informations complémentaires sur le projet (facultatif)
- 3 : passez au menu suivant en appuyant sur "Next"

L'écran suivant permet de définir le système de coordonnées du projet...

| <                                          | Nouveau Projet                                             | <                         | Projection prédéfinie |                            |
|--------------------------------------------|------------------------------------------------------------|---------------------------|-----------------------|----------------------------|
| Système de Référencement                   |                                                            | Pays:                     | FRANCE                | ~                          |
| Origine paramètre Système de<br>Référence: | Configurer par le programme                                | Chercher:                 | cc48                  |                            |
| sends them out.                            | 1027 parameters option unless you are sure that the CORS   |                           | Description           |                            |
| Select the Reference System to use in th   | he new project                                             | Nom<br>RGF93/CC48         | - compton             |                            |
| CPJ: badprojU                              | Ă                                                          | Pays<br>FRANCE            | - I                   |                            |
| 1 point localization                       |                                                            | Ellipsoide<br>GRS 1980    |                       |                            |
| badproj0                                   | Ellipsoide                                                 | Projection<br>Lambert 2SP |                       | Scale factor<br>1.00000000 |
| Unknown<br>Projection                      | GRS80                                                      |                           |                       |                            |
| Lambert 2SP<br>Fichier géoide              | 1.00004777 Proj.                                           |                           | <b>\  </b>            |                            |
|                                            | Geoid                                                      |                           |                       |                            |
|                                            | (j)                                                        |                           | N                     |                            |
| Gro                                        |                                                            |                           | N                     |                            |
|                                            |                                                            | Re                        | cherchez puis sélec   | tionnez le                 |
| Bring me to the 'One Point GPS             | d distances.<br>S Localization" after creating the project | syst                      | ème de coordonné      | es à utiliser              |
|                                            |                                                            |                           |                       |                            |
|                                            |                                                            |                           |                       |                            |
|                                            |                                                            |                           |                       |                            |
|                                            |                                                            |                           |                       |                            |
|                                            |                                                            |                           |                       |                            |
|                                            |                                                            |                           |                       |                            |
|                                            |                                                            |                           |                       |                            |
|                                            |                                                            |                           |                       |                            |
| < Previous                                 | > Create                                                   | 🚍 Details                 | 🗸 ок                  |                            |
|                                            |                                                            |                           |                       |                            |
|                                            |                                                            |                           |                       |                            |
|                                            |                                                            |                           |                       |                            |
|                                            |                                                            |                           | > Create              |                            |
| De retour au menu p                        | récédent, validez la création du                           | projet avec le            | e bouton              |                            |
|                                            |                                                            |                           |                       |                            |
|                                            |                                                            |                           |                       |                            |
|                                            |                                                            |                           |                       |                            |
|                                            |                                                            |                           |                       |                            |
|                                            |                                                            |                           |                       |                            |
|                                            |                                                            |                           |                       |                            |
|                                            |                                                            |                           |                       |                            |
|                                            |                                                            |                           |                       |                            |
|                                            |                                                            |                           |                       |                            |
|                                            |                                                            |                           |                       |                            |

### Ouvrir et consulter un fichier DXF

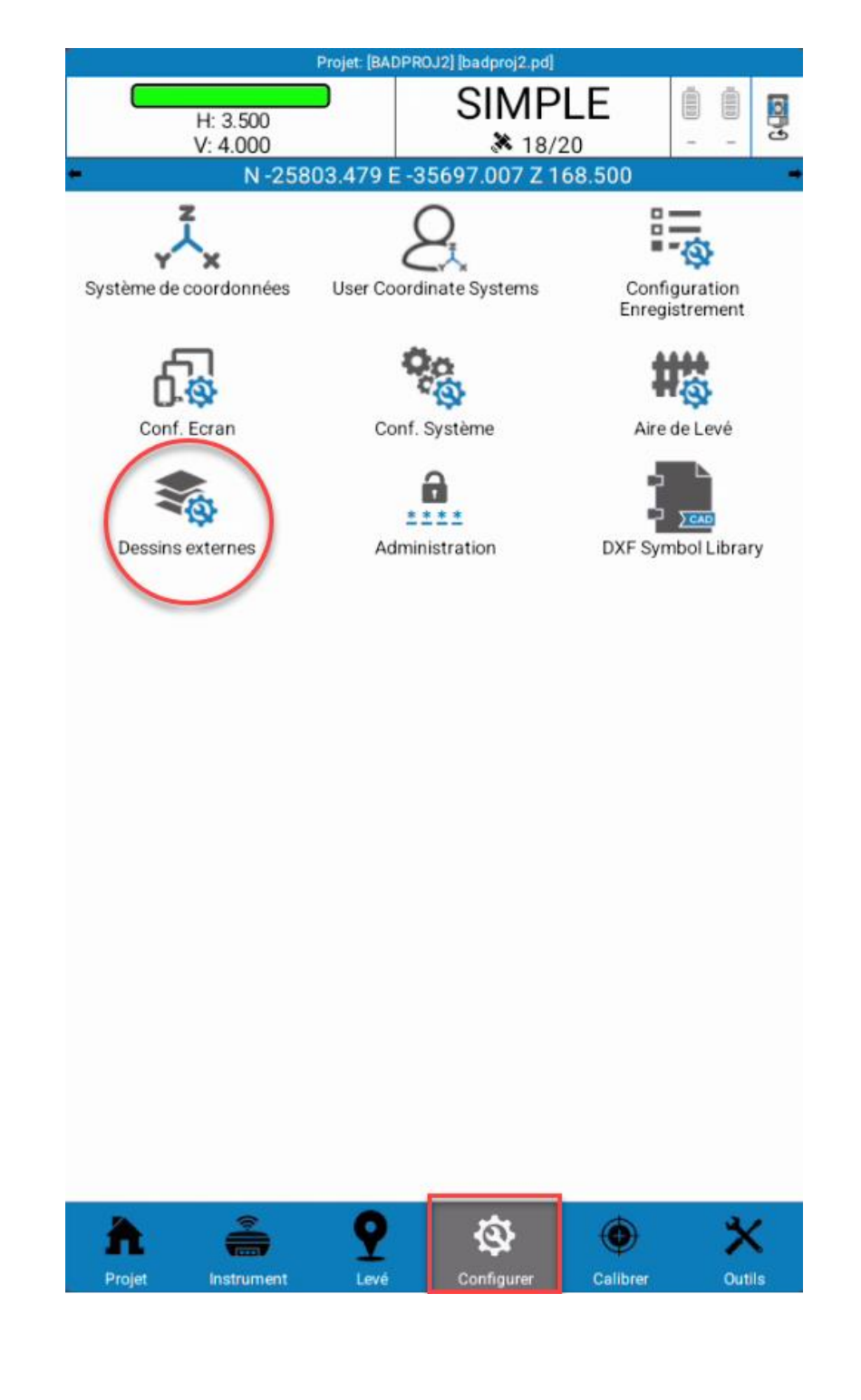

Depuis le menu Configurer, utiliser la fonction "Dessins externes" pour choisir le fichier DXF à utiliser

- 1 : Ajoutez le fichier DXF à utiliser
- 2 : le sélectionner dans la liste
- 3 : retour au menu précédent

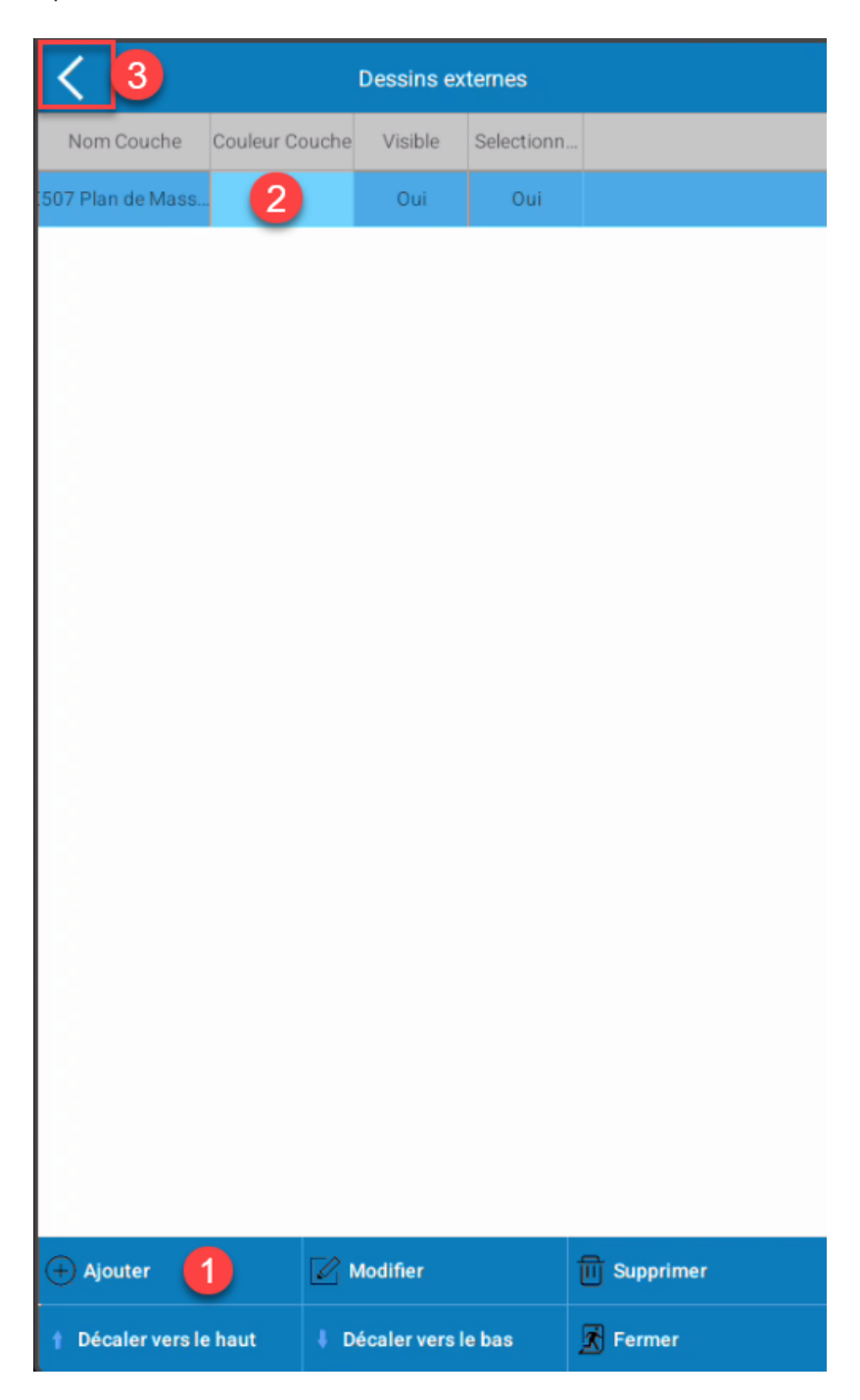

![](_page_47_Figure_0.jpeg)

Tutoriel en vidéo pour l'importation d'un fichier :

https://youtu.be/pyHYF88iwcs

# Enregistrer des points par GPS

![](_page_48_Picture_1.jpeg)

Pour enregistrer des points par GPS, utiliser le menu "Levé de point"

![](_page_49_Figure_0.jpeg)

Placez-vous sur le point à cartographier et déclenchez l'enregistrement

# Se positionner sur un fichier DXF non géoréférencé

Créer un projet et ouvrir le fichier DXF comme décrit dans ce manuel

| < 0          | Calcul de Cali | bration site |         |
|--------------|----------------|--------------|---------|
| 🗌 Hide not u | ised points    |              |         |
| Nom          | Nord           | Est          | Hauteur |

![](_page_50_Figure_3.jpeg)

Choisir un point sur le plan à géoréférencer et fait lui correspondre un point GPS comme indiqué cidessous

![](_page_51_Picture_1.jpeg)

Répétez cette opération en ajoutant (1) au minimum 2 points.

![](_page_51_Picture_3.jpeg)

Une fois les couples de points créées, lancez le calcul (2) puis validez (3) Le fichier DXF est alors géoréférencé. Il est alors possible de se positionner en temps réel avec un GPS dessus, d'implanter un point...

#### Tutoriel en vidéo :

https://youtu.be/hW01jZCVHKQ

# Géoréférencer une image raster et l'utiliser en arrière plan

![](_page_52_Figure_1.jpeg)

Une fois l'image importée, il est possible de se déplacer dessus (bouton jaune) et utiliser le bouton + pour positionner un point de calage

![](_page_53_Figure_1.jpeg)

Saisie d'un point de calage en entrant ses coordonnées depuis :

- la liste des points précédemment enregistrés
- la position GPS courante
- la sélection d'un point sur la carte

Une fois au minimum 3 points de calage créés, lancer le calcul avec le bouton

Le raster est alors géoréférencé, il est alors possible de se positionner dessus par GPS.

### Implanter un point

![](_page_54_Picture_1.jpeg)

Choisir sur la carte un point à implanter. Les directions à suivre pour atteindre le point s'affichent en temps réel

# Utiliser l'option de canne inclinée

Tutoriel vidéo pour utiliser l'option permettant d'enregistrer un point avec la canne inclinée

https://youtu.be/1ClrJLr4s84

# QGIS

![](_page_55_Picture_1.jpeg)

| INSTALLATION ET PARAMETRAGES                   |
|------------------------------------------------|
| TELECHARGEMENT ET INSTALLATION                 |
| IMPORT DE DONNEES                              |
| IMPORTATION DES DONNEES TERRAIN AU FORMAT .QGS |
| AFFICHER DES ARRIERE-PLANS                     |
| AFFICHER DES DONNEES EN FLUX WMS/WMTS          |
| GEOREFERENCEMENT D'UNE DONNEE RASTER67         |
| MISE EN PAGE DE CARTES                         |

### Installation et paramétrages

### Téléchargement et installation

Rendez-vous sur le site web: <u>https://www.qgis.org/fr/site/</u> afin de télécharger la dernière version du logiciel QGIS.

### Téléchargez

Version 3.26.2 Version 3.22.10 LTR

En cliquant sur le bouton "Téléchargez", vous aurez la possibilité de télécharger deux versions du logiciel:

Installateurs autonomes (MSI) depuis les paquets OSGeo4W (recommandé pour les nouveaux utilisateurs) Dernière version (plus riche en fonctionnalités) :

![](_page_56_Picture_7.jpeg)

Installateur QGIS autonome Version 3.26

sha256

Version long terme (la plus stable) :

![](_page_56_Picture_11.jpeg)

Installateur QGIS autonome Version 3.22

Nous vous recommandons de télécharger la version "**long terme**" qui est plus stable. Cliquez ensuite sur le fichier téléchargé et suivez la procédure d'installation du logiciel.

### Configuration du logiciel

Afin de personnaliser l'interface de QGIS, allez dans l'onglet "**préférence**" et cliquez sur "**Personnalisation** de l'interface".

![](_page_57_Picture_2.jpeg)

Vous pourrez ainsi décocher les onglets/fonctionnalités qui ne vous sont pas utiles.

Pour les utilisateurs novices sur QGIS, nous pouvons fournir un **fichier de personnalisation** sur simple demande afin d'automatiser cette opération.

Si vous souhaitez utiliser notre fichier de personnalisation, cliquez sur l'icône en forme de dossier et chargez le fichier.

N'oubliez pas de cliquer sur "**appliquer**" et de **redémarrer** QGIS pour que les modifications soient prises en charge.

![](_page_57_Picture_7.jpeg)

### Import de données

#### Importation des données terrain au format .qgs

Importer les données collectées par le logiciel T4GIS dans QGIS est un jeu d'enfant. Lors de l'export des données dans **T4GIS**, choisissez "**Exporter vers QGIS3**".

**Partagez le fichier** d'export directement via T4GIS pour l'envoyer par email, via un drive, etc. Si vous préférez **copier/coller** le fichier vers votre ordinateur, connectez votre appareil de collecte (UT12P, S70G, etc.) à votre ordinateur à l'aide du câble USB fourni. N'oubliez pas d'activer le transfert de données via USB sur votre appareil:

Le fichier exporté se trouve dans le dossier suivant : Ce PC\"*nom de l'appareil de collecte*"\Stockage interne\Android\data\com.asamm.gis.t4gis\files\projects\"*nom du projet*"\export\qgis

Pour charger les données dans QGIS il vous suffit de **double cliquer sur le fichier .qgs** et l'importation ce fait automatiquement.

#### Importation de données .shp, .dxf, .csv, etc.

QGIS est un logiciel de cartographie puissant qui vous permet d'importer une multitude de formats de fichier: Esri **Shapefile**, AutoCAD DWG/**DXF**, KML, **CSV**, MapInfo, MicroStation, etc.

Dans un premier temps, il faut définir le système de **projection** pour qu'il coïncide avec les données à importer.

Pour cela, cliquez sur le code EPSG affiché en bas à droite du logiciel. Choisissez ensuite la projection souhaitée et appliquez la modification.

![](_page_58_Picture_10.jpeg)

Dans la barre de menu en haut du logiciel, cliquez sur l'onglet "Couche" puis sur "Gestionnaire des sources de données":

titre — QGIS

|         | <u>C</u> ouch              | e <u>P</u> références E <u>x</u> tensions <u>R</u> aster <u>A</u> ide |                        |
|---------|----------------------------|-----------------------------------------------------------------------|------------------------|
| S.      | <mark>ир</mark> <u>G</u> е | stionnaire des sources de données Ctrl+L                              |                        |
|         | Cr                         | éer une couche                                                        | •                      |
|         | Ajo                        | outer une couche                                                      | <sup>)</sup> récent    |
| _       | Int                        | égrer des couches et des groupes                                      |                        |
|         | Ajo                        | outer depuis un fichier de Définition de Couche                       |                        |
| 2<br>14 | Co                         | pier le style                                                         | ephyrus\D<br>(EPSG:215 |
| 1       | Co                         | ller le style                                                         | (21 50.21)             |
|         | Co                         | pier la Couche                                                        |                        |
| t       | E Co                       | ller Couche/Groupe                                                    | 001                    |

Dans la fenêtre qui apparait, cliquez sur "..." afin de charger les données (.shp, .dxf, .csv, etc.):

|                                       | Korso vi į Europere soj                               |                                                    |           |
|---------------------------------------|-------------------------------------------------------|----------------------------------------------------|-----------|
| <b>Q</b> Gestionn                     | aire des sources de données — Vecteur                 |                                                    | ×         |
| Explora                               | Type de source                                        |                                                    |           |
| <sup>2</sup><br><sup>54</sup> Vecteur | • F <u>i</u> chier <u>R</u> épertoire <u>B</u> ase de | Données O Protoco <u>l</u> e: HTTP(S), cloud, etc. |           |
| Raster                                | Encodage                                              | Automatique                                        | <b>•</b>  |
| Mesh                                  | Source                                                |                                                    |           |
| Nuage                                 | Jeux de données vectorielles                          |                                                    |           |
| de de                                 |                                                       |                                                    | Parcourir |
| points                                |                                                       |                                                    |           |

Suivez les indications à l'écran pour finaliser l'importation.

Pour plus d'information, vous pouvez consulter la procédure d'importation officielle ici: <u>https://docs.qgis.org/3.22/fr/docs/user\_manual/managing\_data\_source/opening\_data.html</u>

### Afficher des arrière-plans

### Afficher des données en flux WMS/WMTS

Les flux **WMS/WMTS** permettent d'afficher divers arrière-plans dans QGIS: cadastre, imagerie aérienne, parcelles forestières, zones naturelles, etc. Les adresses de ces flux sont facilement trouvables sur internet.

Dans le menu "**Couche**" de QGIS, sélectionnez "Ajouter une couche" puis "**Ajouter une couche** WMS/WMTS":

🔇 Projet sans titre — QGIS

| Projet <u>É</u> diter                                    | <u>Couche</u> <u>P</u> références E <u>x</u> tensions <u>R</u> aster <u>A</u> ide |        |                                                                    |               |
|----------------------------------------------------------|-----------------------------------------------------------------------------------|--------|--------------------------------------------------------------------|---------------|
| 🖑 🗩 🔊                                                    | 🥵 Gestionnaire des sources de données                                             | Ctrl+L |                                                                    |               |
|                                                          | Créer une couche                                                                  | •      |                                                                    |               |
| Explorateur                                              | Ajouter une couche                                                                |        | $\mathcal{V}_{\scriptscriptstyle m{D}}$ Ajouter une couche vecteur | Ctrl+Maj+V    |
|                                                          | Intégrer des couches et des groupes                                               |        | Ajouter une couche raster                                          | Ctrl+Maj+R    |
| C:\ (OS)                                                 | Ajouter depuis un fichier de Définition de Couche                                 |        | 🙀 Ajouter un Maillage                                              |               |
| <ul> <li>G:\ (alexis.)</li> <li>H:\ (alexis.)</li> </ul> | Copier le style                                                                   |        | >ajouter une couche de texte délimité                              | ۲ (Ctrl+Maj+T |
| WMS/WM                                                   | Coller le style                                                                   |        | Ajouter des couches PostGIS                                        | Ctrl+Maj+D    |
| ▼ XYZ Tiles                                              | Copier la Couche                                                                  |        | 🎜 Ajouter une couche Spatialite                                    | Ctrl+Maj+L    |
| OpenSt                                                   | Coller Couche/Groupe                                                              |        | Mouter une couche MSSQL                                            |               |
|                                                          | Ouvrir la Table d' <u>A</u> ttributs                                              | F6     | Ajouter une couche Oracle Spatial                                  | Ctrl+Maj+O    |
|                                                          | Filtrer la table attributaire                                                     | •      | Ajouter une couche SAP HANA                                        |               |
|                                                          | // Bascul <u>e</u> r en mode édition                                              |        | 🔀 Ajouter/Éditer une couche virtuelle                              |               |
|                                                          | 🕞 Enregistrer les modifications de la couche                                      |        | Ajouter une couche WMS/WMTS                                        | Ctrl+Maj+W    |
| Couches                                                  | 🥟 Éditions en cours                                                               | •      | Ajouter une couche XYZ                                             |               |
| 💉 🥼 👁 🐺 🖏                                                | <u>S</u> auvegarder sous                                                          |        | Ajouter une couche WCS                                             |               |
|                                                          | -<br>Enradictrar dans un Eichiar da Dáfinition da Coucha                          |        | 🥨 Ajouter une couche WFS                                           |               |

Cliquez sur "Nouveau", renseignez le Nom du flux ainsi que son adresse URL:

| s\Z Vecteur Couches Ordre des couches Ense Nom Géo                                                                               | onnexion 🤈                                                                                                    |
|----------------------------------------------------------------------------------------------------|----------------------------------------------------------------------------------------------------|
| L54 Raster                                                                                                    |                                                                                                    |
|                                                                                                    | portail rasters                                                                                                    |
| Mesh Connexion Nouveau Éditer Sup                                                                                                | rtail/r/wms?SERVICE=WMS&VERSION=1.3.0&REQUEST=GetCapabilities                                                                      |
| Authentifi<br>le Nuage<br>s\Z de de D Nom Configu<br>b 0 Configu<br>Configu<br>Choisir o                                         | rations De base                                                                                                    |
| Texte Pas d'aut<br>Pas d'aut<br>Pas d'aut<br>Les config<br>de donné                                                              | hentification 💌 💋 📴 🔁<br>gurations stockent les informations d'identification cryptées dans la base<br>es d'authentification QGIS. |
| SpatiaLi PNG O JPEG TIFF                                                                                                    |                                                                                                    |
| Postgre En-tête H                                                                                                    | TP Referer                                                                                                    |
| Mi MSSQL Options W                                                                                                    | MS/WMTS                                                                                                    |
| S/Z     Oracle     DPI-Mode       [54]     Couche     Ignor       Virtuelle     Nombre maximal de résultats GetFeature     Ignor | Tout<br>er les URI GetMap/GetTile/GetLegendGraphic signalés dans les capacités<br>er l'adresse GetFeatureInfo signalée             |
| SAP SCR Ignor<br>+ HANA Utiliser la légende WMS contextuelle Ignor                                                               | er l'axe d'orientation (WMS 1.3/WMTS)<br>er les emprises des couches signalées                                                     |
| WMS/<br>WMTS Nom de la couche Trans                                                                                              | formation lissée 3                                                                                                    |

### Enfin, cliquez sur "Connexion" et "Ajouter"

| Gestionna                | ire des source                        | s de données   WMS/V       | VMTS                   |                            |                     | ×           |
|--------------------------|---------------------------------------|----------------------------|------------------------|----------------------------|---------------------|-------------|
| 📫 Vecteur                | Couches                               | Ordre des couches          | Ensemble de tuiles     |                            |                     |             |
| Raster                   | Géoportail r                          | rasters                    |                        |                            |                     | •           |
| Moch                     | Connexion                             | Nouveau Éditer             | Supprimer              |                            | Charger             | Enregistrer |
| Nuago                    |                                       |                            |                        |                            | Q                   |             |
| de                       | ID                                    | ▲ Nom                      | Titre                  | Résumé                     |                     |             |
| points                   | <b>v</b> 0                            |                            | cache IGN              | Cache IGN                  |                     |             |
| Texte                    | ▶ 1                                   | CADASTRALP                 | AR PCI vecteur         | Plan cadastral informatis  | sé vecteur de       | a la DGFIP. |
| 👎 Délimite               | • 4                                   | GEOGRAPHIC                 | AL Plan IGN v2         | Cartographie multi-éche    | lles sur le ter     | ritoire nat |
| 🚱 GeoPac                 | • 6                                   |                            | IIN Limites administ   | Limites administratives r  | nises a jour e<br>- | en continu  |
| <b></b>                  | , , , , , , , , , , , , , , , , , , , | OKITOIMAdi                 | LIX Fliotographies a   | a Friotographies denemine: | 5                   |             |
| GPS                      |                                       |                            |                        |                            |                     |             |
| 🧷 Spatial i              | Encodage                              | de l'image                 |                        |                            |                     |             |
| <b>a</b>                 | O PNG                                 | ● JPEG ○ TIFF              |                        |                            |                     |             |
| ● <mark>+</mark> Postgre | Ontions                               |                            |                        |                            |                     |             |
| MSSQL                    | options                               |                            |                        |                            |                     |             |
|                          | Taille de t                           | uile                       |                        |                            |                     |             |
|                          | Taille d'éta                          | ape de requête             |                        |                            |                     |             |
| Couche                   | Nombre m                              | naximal de résultats GetFe | eatureInfo             | 10                         |                     |             |
| Virtuelle                | Système d                             | le Coordonnées de Référe   | ence (176 disponibles) | EPSG:432                   | 26 - WGS 84         | -           |
|                          | Litilise                              | r la légende WMS context   | tuelle                 |                            |                     |             |
|                          | - Ounse                               | a la legende white context | lucite                 |                            |                     |             |
| WMTS                     | Nom de la cou                         | iche PCI vecteur           |                        |                            |                     |             |
| WES /                    | 1 couche sélec                        | rtionnée                   |                        |                            |                     |             |
| OGC -                    |                                       |                            |                        | Form                       | er Aioute           | n Aide      |
|                          |                                       |                            |                        | - Chin                     |                     |             |
|                          |                                       |                            |                        |                            |                     | Ajouter les |
|                          |                                       |                            |                        |                            |                     |             |

Les flux WMS/WMTS du Géoportail sont disponibles ici :<u>https://geoservices.ign.fr/services-web-essentiels</u>

Plan IGN, Photographies aériennes, Parcelles cadastrales: https://wxs.ign.fr/essentiels/geoportail/wmts?SERVICE=WMTS&REQUEST=GetCapabilities

### Afficher les données OpenStreetMap

Pour afficher les données OSM (OpenStreetMap) dans QGIS il faut ajouter l'URL du serveur de tuile. Pour cela, dans l'**Explorateur**, cliquez droit sur "**XYZ Tiles**" et sur "**Nouvelle connexion**":

🔇 \*Projet sans titre — QGIS

| Projet <u>É</u> diter | <u>C</u> ouche <u>P</u> références | E <u>x</u> tensions | <u>R</u> aster | <u>A</u> ide |        |
|-----------------------|------------------------------------|---------------------|----------------|--------------|--------|
|                       |                                    | • ®, •              |                |              |        |
|                       |                                    |                     |                |              |        |
| Explorateur           |                                    |                     |                |              | ð X    |
| G З 🍸 📬 🕖             |                                    |                     |                |              | 5      |
| C:\ (OS)              |                                    |                     |                |              | 5      |
| WMS/WM                | TS                                 |                     |                |              | **     |
| XYZ Tiles             |                                    |                     |                |              | nin Co |
|                       | Nouvelle connexion                 |                     |                |              | Allea  |
| E                     | Enregistrer les connexi            | ons                 |                |              |        |
|                       | Charger des connexior              | ns                  |                |              | 4      |
|                       |                                    |                     |                |              |        |
|                       |                                    |                     |                |              | 4      |

Renseignez le **Nom** et l'**URL** suivant: <u>https://tile.openstreetmap.org/{z}/{x}/{y}.png</u> et cliquez sur **OK**.

| om OpenStreetMap                                                                                                    |                                                                                                    |
|----------------------------------------------------------------------------------------------------|----------------------------------------------------------------------------------------------------|
| étails de connexion                                                                                                    |                                                                                                    |
| URL                                                                                                    | https://tile.openstreetmap.org/{z}/{x}/{y}.png                                                                                                    |
| Authentification                                                                                                    |                                                                                                    |
| Configurations                                                                                                    | De base                                                                                                    |
|                                                                                                    |                                                                                                    |
| Choisir ou créer u                                                                                                    | ne configuration d'authentification                                                                                                    |
| Choisir ou créer u<br>Pas d'authentifica<br>Les configurations<br>base de données d                                                                                                    | ne configuration d'authentification<br>tion                                                                                                    |
| Choisir ou créer u<br>Pas d'authentifica<br>Les configurations<br>base de données d                                                                                                    | ne configuration d'authentification<br>tion                                                                                                    |
| Choisir ou créer u<br>Pas d'authentifica<br>Les configurations<br>base de données d                                                                                                    | ne configuration d'authentification<br>tion  tion tion tion tion tion tion tion tion                                                                                                    |
| Choisir ou créer u<br>Pas d'authentifica<br>Les configurations<br>base de données d<br>✓ Niveau de zoom<br>✓ Niveau de zoom                                                                              | ne configuration d'authentification<br>tion                                                                                                    |
| <ul> <li>Choisir ou créer u</li> <li>Pas d'authentifica</li> <li>Les configurations<br/>base de données d</li> <li>✓ Niveau de zoom</li> <li>✓ Niveau de zoom</li> <li>En-tête HTTP Reference</li> </ul> | ne configuration d'authentification<br>tion  Image: Image: I |

### Afficher le cadastre au format .shp

Les données cadastrales sont disponibles gratuitement au format .shp (**Shapefile**) à l'adresse suivante: <u>https://cadastre.data.gouv.fr/datasets/cadastre-etalab</u>

Les données sont disponibles à l'échelle de la France ou des départements (pour le format .shp).

Pour avoir uniquement une ou plusieurs **communes**, il faut les sélectionner dans QGIS. Voici la procédure: Une fois les données téléchargées, ouvrez-les dans QGIS (voir ici: <u>https://tech4maps.freshdesk.com/a/solutions/articles/101000439474</u>)

#### Méthode 1: Sélection manuelle:

Cliquez sur l'onglet "Editer", "Sélection" et choisissez le mode que vous souhaitez:

🔇 \*Projet sans titre — QGIS

![](_page_63_Picture_7.jpeg)

#### Méthode 2: Sélection par un attribut:

Faites un clic droit sur la couche qui vous intéresse, puis cliquez sur "Filtrer"

![](_page_64_Figure_2.jpeg)

Choisissez le **champ** sur lequel appliquer le filtre, choisissez l'**Opérateur** (voir encadré ci-dessous) puis appuyez sur "**Toutes**" afin de sélectionner la donnée qui vous intéresse (par exemple le code postal de la commune).

Enfin, validez avec le bouton "OK".

|                                                        |                                         | valeurs                 |                                        |
|--------------------------------------------------------|-----------------------------------------|-------------------------|----------------------------------------|
| id                                                     |                                         | Q Rechercher            |                                        |
| commune                                                |                                         |                         |                                        |
| prefixe                                                |                                         | 19270                   | _                                      |
| section                                                |                                         | 19271                   | 1                                      |
| numero                                                 |                                         | 19272                   | Ť                                      |
| contenance                                             |                                         | 19273                   |                                        |
| created                                                |                                         | 19274                   |                                        |
| updated                                                |                                         |                         | ······································ |
|                                                        |                                         | Echantillon             | l outes 🥥                              |
|                                                        |                                         | Utiliser la couche      | non filtrée                            |
| Opérateurs                                             |                                         |                         |                                        |
| = <                                                    | > LIKE                                  | <u>%</u> IN             |                                        |
|                                                        |                                         |                         |                                        |
| <= >=                                                  | != ILIKE                                | ANDOR                   | NOT                                    |
| <= >=<br>pression de filtrage sp                       | != ILIKE                                | AND OR OR               | NOT                                    |
| <= >=<br>cpression de filtrage spo<br>"commune" = '192 | != ILIKE<br>écifique au fournis         | AND OR sseur de données | NOT                                    |
| <= >=<br>cpression de filtrage sp<br>"commune" = '192  | != ILIKE<br>écifique au fournis         | AND OR sseur de données | NOT                                    |
| <= >=<br>cpression de filtrage sp<br>"commune" = '192  | != ILIKE<br>écifique au fourni:<br>70 ' | AND OR sseur de données | NOT Z                                  |
| <= >=<br>cpression de filtrage sp<br>"commune" = '192  | != ILIKE<br>écifique au fourni:<br>70 ' | AND OR sseur de données | NOT 2                                  |

# <u>Les opérateurs :</u>

% : désigne de 0 à plusieurs caractères quelconques
LIKE : égale à une caractéristique/valeur précise
ILIKE : comme LIKE, mais avec la possibilité d'utiliser le %
OR : une caractéristique/valeur ou une autre
AND : une caractéristique/valeur ajoutée à une autre
NOT : qui n'a pas une certaine caractéristique/valeur
= : équivalent à LIKE
!= : différent de (comme : <>)
IN : qui inclut. Permet de regrouper plusieurs OR
« id » = '19270' OR « id » = '19202' OR « id » = '19100' devient :
« id » IN ('19270','19202','19100')
NOT IN : qui n'inclut pas

Pour sauvegarder la ou les entités sélectionnées (à partir des deux méthodes ci-dessus), faites un clic droit sur la couche filtrée, cliquez sur "**Exporter**" et sur "**Sauvegarder les entités sous**":

| prefixes          | sections                                   |   | ART KAT KATA                                                                                                    |
|-------------------|--------------------------------------------|---|----------------------------------------------------------------------------------------------------|
| ✓ parcelle        | 700 Zoomer sur Ja(Jes) couche(s)           |   |                                                                                                    |
| commui            | 7 Zoom sur la sélection                    |   |                                                                                                    |
| lieux_di          | Montrer dans l'anarsu                      |   |                                                                                                    |
| batimer           |                                            |   | THE DERIS SALAN                                                                                                    |
|                   |                                            |   |                                                                                                    |
|                   | Afficher les étiguettes                    |   | The second second secon |
|                   | Copier la Couche                           |   |                                                                                                    |
|                   | Re <u>n</u> ommer la couche                |   | AND NEAR LASE                                                                                                    |
|                   | Mettre à jour la couche SQL                |   |                                                                                                    |
|                   | <u>[]</u> Dupliquer la couche              |   |                                                                                                    |
|                   | Supprimer la couche                        |   | ALL ALL ALL                                                                                                    |
|                   | Dépl <u>a</u> cer au-dessus                |   | TX ALL XXXXXXXXXXXXXXXXXXXXXXXXXXXXXXXXX                                                                                                    |
|                   | Déplacer en <u>b</u> as                    |   |                                                                                                    |
|                   | Ouvrir la Table d' <u>A</u> ttributs       |   |                                                                                                    |
|                   | 🖉 Bascul <u>e</u> r en mode édition        |   |                                                                                                    |
|                   | <u>F</u> iltrer                            |   | HER VELE                                                                                                    |
|                   | Changer la source de données               |   | 1) ARIA R                                                                                                    |
|                   | Échelle et <u>v</u> isibilité de la couche |   | THE LATE                                                                                                    |
|                   | SCR de la couche                           | • |                                                                                                    |
|                   | E <u>x</u> porter                          | Þ | Sauveg <u>a</u> rder les entités sous                                                                                                    |
|                   | Styles                                     | Þ | Sauvegarder les entités <u>s</u> électionnées sous                                                                                                    |
| Q Taper pour trou | Ajouter des notes de couche                |   | Enregistrer en tant que fichier de <u>d</u> éfinition de couche                                                                                                    |
|                   | Propriétés                                 |   | Enregistrer en tant que fichier de style de couche QGIS                                                                                                    |

# Géoréférencement d'une donnée raster

Il est parfois nécessaire d'utiliser un **plan scanné**, une **image aérienne** d'un fichier .pdf, etc. en tant qu'arrière-plan dans QGIS ou T4GIS.

Malheureusement, ces données ne sont pas géoréférencées (elles n'ont pas de coordonnées géographiques). De ce fait, il faut les caler avec l'**outil de géoréférencement de QGIS**.

L'avantage de cet outil est qu'il permet un géoréférencement à l'aide de points de calage en **nombre non limité**. Ceci augmente considérablement la précision du géoréférencement dans certains cas. En effet, un outil de calage raster n'utilisant que 3 points peut être suffisant pour des images aériennes, mais pas pour des images fortement déformées (plans scannés, cartes napoléoniennes, etc.). Dans ce cas, il est recommandé d'utiliser entre 4 et 10 points de calage.

Avant de commencer, il faut s'assurer que l'image comporte des **coordonnées** (généralement matérialisées par des croix sur le plan). Si ce n'est pas le cas, il faut **lever une dizaine de points sur le terrain** avec un récepteur GNSS ou une station. Ces points devront être localisés ensuite sur l'image raster; ainsi il est préférable de lever des coins de bâtiments, de parcelles, des intersections de rues, etc. Vous pouvez également vous aider de l'outil de visualisation

du Géoportail (<u>https://www.geoportail.gouv.fr/carte</u>) pour trouver des coordonnées.

Ouvrez QGIS puis cliquez sur l'onglet "Raster" et sur "Géoréférencer...":

Projet <u>É</u>diter <u>C</u>ouche <u>P</u>références E<u>x</u>tensions Raster <u>A</u>ide Géoréférencer... 🖑 🗩 🗩 🎇 👘 🔍 🐨 🕶 🔍 🗸 Analyse Explorateur Projections Proje 🗔 😂 🝸 📬 📀 Divers C:\ (OS) Extraction s580 WMS/WMTS C:\User Conversion XYZ Tiles EPSG:2

#### Q Projet sans titre — QGIS

Dans la fenêtre qui s'affiche, ouvrez l'image raster que vous souhaitez caler:

|       | <b>Q</b> Géoréférencer                   |        |  |
|-------|------------------------------------------|--------|--|
| ensio | Fichier Éditer Vue Paramètres            |        |  |
| R •   | Réinitialiser le Géoreferenceur          |        |  |
|       | 📲 Ouvrir un raster                       | Ctrl+O |  |
|       | Débuter le Géoréférencement              | Ctrl+G |  |
| _     | <u>G</u> Générer un script GDAL          | Ctrl+C |  |
|       | 🏹 Charger les points de contrôle         | Ctrl+L |  |
|       | Finregistrer les points de contrôle sous | Ctrl+S |  |
|       | Fermer Géoréférenceur                    | Ctrl+Q |  |
|       |                                          |        |  |

Dans les "Paramètres de transformation", définissez le type de transformation à opérer:

- Linéaire: pour un calage en 3 points (image très peu déformée)
- Polynominale 1: pour un calage en 4 points
- Polynominale 2: pour un calage en 6 points
- Polynominale 3: pour un calage en 10 points (image fortement déformée)

Assurez-vous ensuite que le système de projection ( **SCR Cible**) est bien le même que celui des points de contrôle.

![](_page_68_Picture_8.jpeg)

| Type de transformation :                                                                                                    | Linéaire                                                                            |  |
|----------------------------------------------------------------------------------------------------|-------------------------------------------------------------------------------------|--|
| Méthode de ré-échantillonnage                                                                                                    | Helmert                                                                             |  |
|                                                                                                    | Polynomiale 1                                                                       |  |
| SCR cible                                                                                                    | Polynomiale 2                                                                       |  |
| Daramàtros on sortio                                                                                                    | Polynomiale 3                                                                       |  |
| ardineues en sorue                                                                                                    | Thin plate spline                                                                   |  |
| Raster de sortie                                                                                                    | Projective                                                                          |  |
| Compression :                                                                                                    | Aucun 💌                                                                             |  |
| Enregistrer les points de contrôle<br>Créer seulement un fichier World (tranformation linéaire)                                                               |                                                                                     |  |
|                                                                                                    |                                                                                     |  |
| Créer seulement un fichier V<br>Employer 0 pour la transpar                                                                                                   | Norld (tranformation linéaire)<br>rence si nécessaire                               |  |
| Créer seulement un fichier V<br>Employer 0 pour la transpar                                                                                                   | Norld (tranformation linéaire)<br>rence si nécessaire                               |  |
| Créer seulement un fichier V<br>Employer 0 pour la transpar<br>Définir la résolution de la cit                                                                | Norld (tranformation linéaire)<br>rence si nécessaire<br>ple                        |  |
| Créer seulement un fichier V<br>Employer 0 pour la transpar<br>Définir la résolution de la cit<br>Horizontal                                                  | Vorld (tranformation linéaire)<br>rence si nécessaire<br>ble<br>0,00000             |  |
| Créer seulement un fichier V<br>Employer 0 pour la transpar<br>Définir la résolution de la cit<br>Horizontal<br>Vertical                                      | Vorld (tranformation linéaire)<br>rence si nécessaire<br>ole<br>0,00000             |  |
| Créer seulement un fichier V<br>Employer 0 pour la transpar<br>Définir la résolution de la cit<br>Horizontal<br>Vertical                                      | Vorld (tranformation linéaire)<br>rence si nécessaire<br>ole<br>0,00000             |  |
| Créer seulement un fichier V<br>Employer 0 pour la transpar<br>Définir la résolution de la cit<br>Horizontal<br>Vertical<br>Capports<br>Générer une carte PDF | Vorld (tranformation linéaire)<br>rence si nécessaire<br>ole<br>0,00000<br>-1,00000 |  |

**Cliquez sur un endroit de l'image** dont vous connaissez les coordonnées et renseignez-les dans la fenêtre qui s'affiche:

| l                                                                                                    |                                                                 | and the second second sec | - 1 + 1 - |
|----------------------------------------------------------------------------------------------------|-----------------------------------------------------------------|----------------------------------------------------------------------------------------------------|-----------|
|                                                                                                    | 🔇 Saisi                                                         | r les coordonnées de la carte                                                                                                    | ×         |
|                                                                                                    | Entrez de<br>coordonn<br>sélectionr<br>cliquez er<br>remplir le | s coordonnées X et Y (DMS ( <i>dd mm ss.ss</i> ), DD ( <i>dd.dd</i> ) ou<br>ées projetées ( <i>mmmm.mm</i> )) qui correspondent avec le point<br>né sur l'image. Éventuellement, cliquez sur le bouton du crayon et<br>nsuite sur le point correspondant sur le canevas de carte de QGIS po<br>es coordonnées du point.                                                                                                    | our       |
|                                                                                                    | X / Est                                                         | 588980.34                                                                                                    |           |
|                                                                                                    | Y / Nord                                                        | 6454372.32                                                                                                    | 2 4       |
| ł                                                                                                    | EPSG:21                                                         | 54 - RGF93 v1 / Lambert-93 🔹 🗸                                                                                                    |           |
|                                                                                                    | ✓ Cache                                                         | er automatiquement la fenêtre de géoréférencement                                                                                                    | -20       |
| The support of the support of the su |                                                                 |                                                                                                    | 1 mar     |
| -                                                                                                    |                                                                 | OK Depuis le canevas de carte Annule                                                                                                    | er        |

Répétez l'opération 3, 4, 6 ou 10 fois en fonction du type de transformation que vous avez défini précédemment.

Il est recommandé de ne pas prendre de points de calage alignés.

L'erreur de calage est matérialisée par une ligne rouge sur les points:

![](_page_70_Picture_5.jpeg)

Une fois cette opération terminée, vous pouvez **enregistrer les points de contrôle** (pour les réutiliser) et lancer le géoréférencement:

| Q Géoréférenceur - raster Brive.png        |        |
|--------------------------------------------|--------|
| Fichier Éditer Vue Paramètres              |        |
| Réinitialiser le Géoreferenceur            | 3      |
| 📲 Ouvrir un raster                         | Ctrl+O |
| Débuter le Géoréférencement                | Ctrl+G |
| 🛛 🔙 Générer un script GDAL                 | Ctrl+C |
| 🛛 🏹 Charger les points de contrôle         | Ctrl+L |
| 🎽 Enregistrer les points de contrôle sous  | Ctrl+S |
| Fermer Géoréférenceur                      | Ctrl+Q |
|                                            |        |
| Q Géoréférenceur - raster Brive.png        |        |
| <sup>o</sup> Fichier Éditer Vue Paramètres |        |
| 🖉 🖾 Réinitialiser le Géoreferenceur        | 6      |
| 📕 📲 Ouvrir un raster                       | Ctrl+O |
| Débuter le Géoréférencement                | Ctrl+G |
| Générer un script GDAL                     | Ctrl+C |
| Charger les points de contrôle             | Ctrl+L |
| Enregistrer les points de contrôle sous    | Ctrl+S |
| Fermer Géoréférenceur                      | Ctrl+Q |
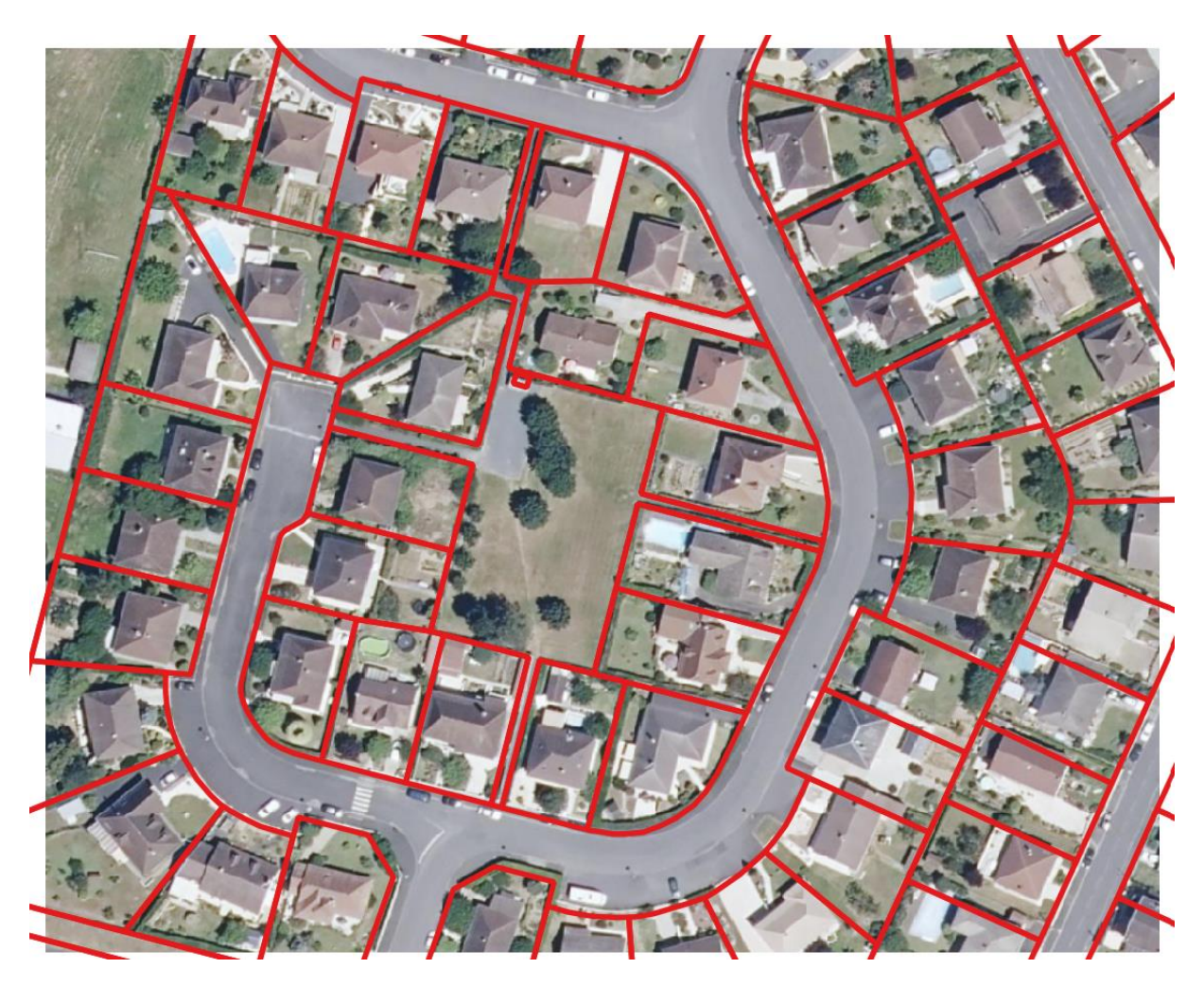

Vous pouvez vérifier que l'image est bien géoréférencée en la superposant avec le cadastre par exemple (voir : <u>https://tech4maps.freshdesk.com/a/solutions/articles/101000441029</u>) :

Enfin, vous pouvez **importer l'image dans T4GIS** pour l'utiliser sur le terrain en suivant cette procédure: <u>https://tech4maps.freshdesk.com/a/solutions/articles/101000386524</u>.

## Mise en page de cartes

QGIS dispose d'un outil de mise en page puissant qui permet l'enregistrement de modèles afin de rendre la génération de carte plus rapide.

| ( | <b>ર</b> * <u>e</u> | s58        | 0 Colon            | Ouvr<br>1 berie – ( | ez le " <b>Gestionnaire</b><br>QGIS | e de mises en pag   | e":            |              |
|---|---------------------|------------|--------------------|---------------------|-------------------------------------|---------------------|----------------|--------------|
|   | Proj                | jet        | <u>É</u> diter     | <u>C</u> ouche      | <u>P</u> références                 | E <u>x</u> tensions | <u>R</u> aster | <u>A</u> ide |
|   |                     | No         | ouveau c           | depuis un           | modèle                              |                     | Þ              |              |
| - |                     | <u>O</u> u | ıvrir              |                     |                                     | Ctrl-               | +0             |              |
| E |                     | Οι         | ıvrir dep          | ouis                |                                     |                     | •              |              |
|   |                     | Οι         | ıvrir un p         | projet <u>r</u> éce | ent                                 |                     | •              |              |
|   |                     | Fe         | rmer               |                     |                                     |                     |                |              |
|   |                     | En         | regi <u>s</u> trer | ſ                   |                                     | Ctrl-               | +S             |              |
|   |                     | En         | registrer          | <u>s</u> ous        |                                     | Ctrl-               | +Maj+S         |              |
|   |                     | En         | registrer          | sous                |                                     |                     | •              |              |
|   |                     | lm         | porter/E           | Exporter            |                                     |                     | •              |              |
|   | 2                   | Ge         | stionnai           | ire de mis          | es en page                          |                     |                |              |
|   |                     | Mi         | ses en p           | age                 |                                     |                     | •              |              |
|   |                     | Qu         | uitter QG          | SIS                 |                                     | Ctrl-               | +Q             |              |

Appuyez sur le bouton "créer" et donnez un nom au modèle de mise en page que vous allez créer:

| C Rechercher                           |                   | Créer n                       | nise en page                                        |                           |
|----------------------------------------|-------------------|-------------------------------|-----------------------------------------------------|---------------------------|
| Afficher Dupliquer Supprimer           | Re <u>n</u> ommer | Saisissez ur<br>(si laissé vi | n titre unique de mise e<br>de, un titre sera autom | n page<br>atiquement géne |
| Nouveau depuis un modèle               |                   | Mise en pa                    | ge demo                                             |                           |
| Mise en page vide 🔹                    | Créer             |                               |                                                     |                           |
| Ouvrir le dossier du modèl Utilisateur | Défaut            |                               | OK An                                               | nuler Aide                |
| Fermer                                 | Aide              |                               |                                                     |                           |

Dans la barre du haut, cliquez sur l'onglet "Ajouter un objet" puis sur "Ajouter Carte":

| 🔇 *Mise en page demo                                              |                                   |              |
|-------------------------------------------------------------------|-----------------------------------|--------------|
| <u>M</u> ise en page <u>É</u> diter V <u>u</u> e <u>É</u> léments | Ajouter un objet Atlas Paramètres |              |
| 🔒   🔂 🕞 🖎 📛 🛃   🔓 🛢                                               | L Ajouter Carte                   | - 19 - 14    |
|                                                                   | 🗠 Ajouter Carte 3D                |              |
|                                                                   | 🔜 Ajouter Image                   | 60           |
|                                                                   | T Ajouter Étiquette               | utu uliintuu |
|                                                                   | Ajouter Texte Dynamique           | <b>&gt;</b>  |
|                                                                   | 🗄 Ajouter Légende                 |              |
|                                                                   | 😋 Ajouter Barre d'échelle         |              |
| 19 E                                                              | 🗛 Ajouter Flèche du Nord          |              |
|                                                                   | 🚕 Ajouter Forme                   | •            |

Dans la page blanche qui apparait, dessinez la zone de votre carte en gardant appuyé le clic gauche de la souris:

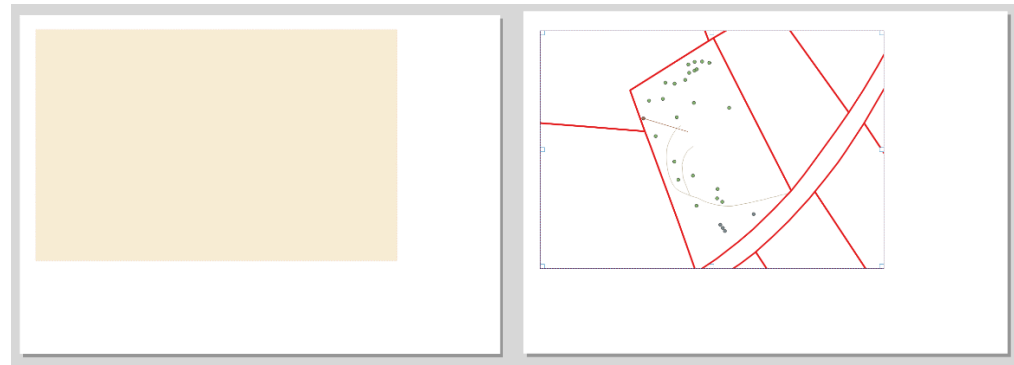

Dans les **propriétés** de l'objet (menu de droite) vous pouvez apporter quelques modifications (ex.: ajout d'un cadre):

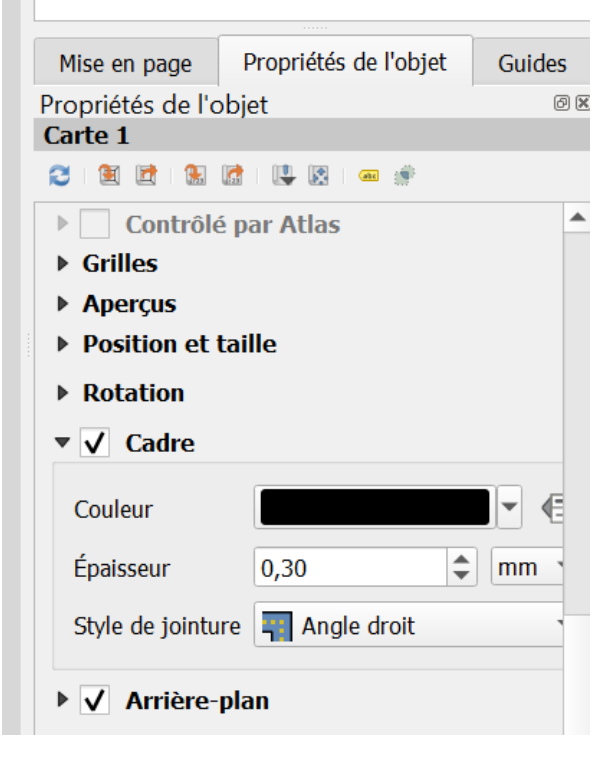

De la même façon, vous pouvez ajouter une **légende**, le **système de projection**, un **titre**, un **logo**, des **symboles**, etc.:

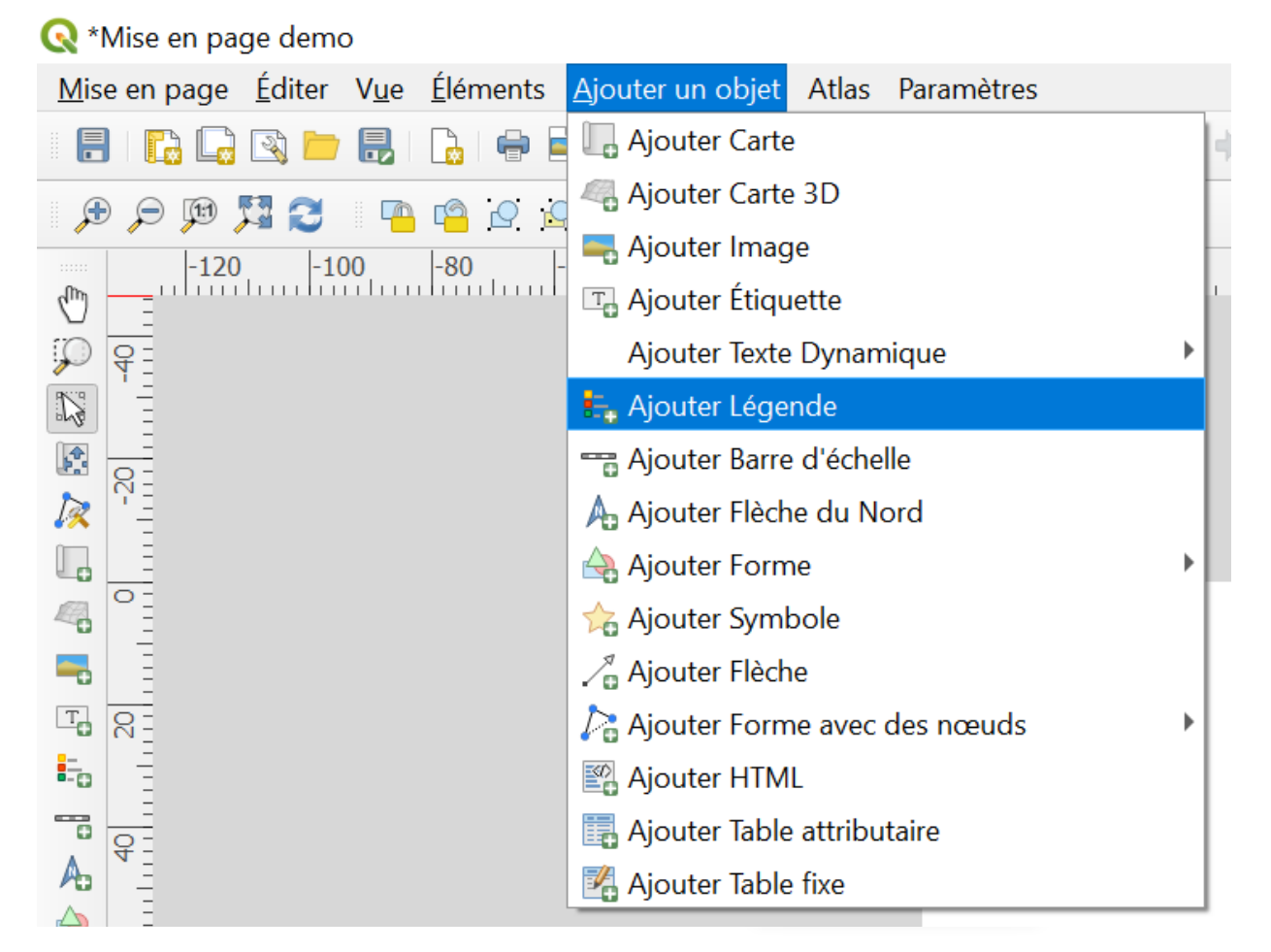

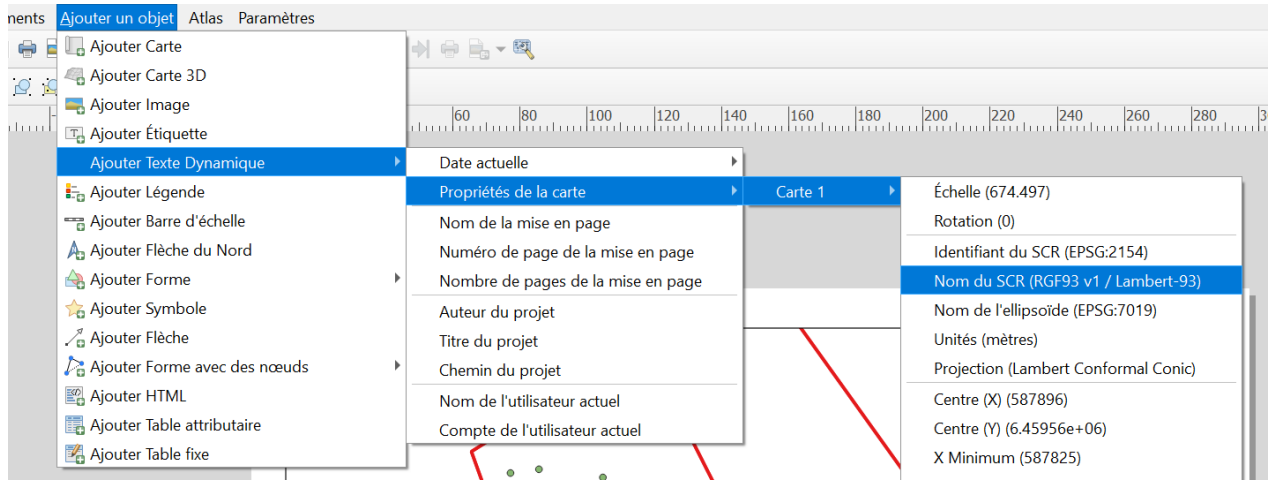

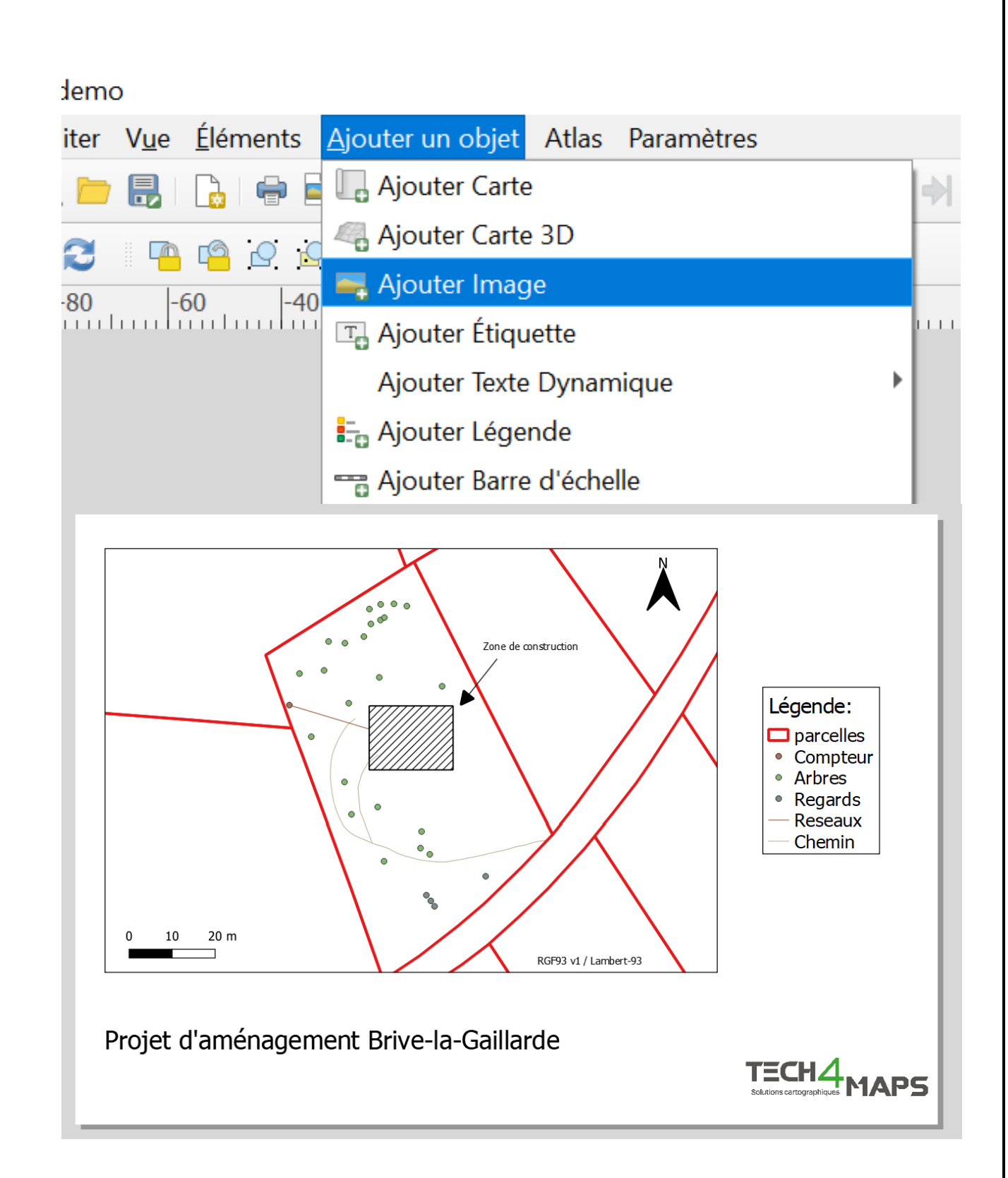

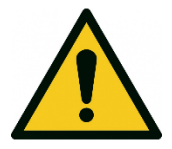

N'oubliez pas d'aller dans les **propriétés** de l'objet pour modifier la taille d'écriture (lors d'ajout d'un texte), choisir une image (lors d'ajout d'une image), etc. :

| Mise e        | en page      | Propriétés de l'o   | objet | Guides      |       |    |
|---------------|--------------|---------------------|-------|-------------|-------|----|
| Proprié       | étés de l'o  | objet               |       |             |       |    |
| Légen         | de           |                     |       |             |       |    |
| ▼ Pro         | priétés p    | principales         |       |             |       |    |
| <u>T</u> itre | 1            |                     | Légen | de:         |       | €. |
| Carte         | е            |                     |       |             |       | •  |
| Activ         | ver le retou | ur à la ligne après |       |             |       |    |
| Disp          | osition      |                     | S     | ymboles à g | auche | •  |
| <b>V</b>      | Ajuster au   | contenu             |       |             |       |    |
| ▶ Élé         | ments de     | e la légende        |       |             |       |    |
| ► For         | mat poli     | ces et textes       |       |             |       |    |
| ► Co          | lonnes       |                     |       |             |       |    |
| ▶ Syr         | nbole        |                     |       |             |       |    |
| ▶ Lég         | jende Wl     | MS (LegendGrap      | hic)  |             |       |    |
| ▶ Esp         | oacement     | t                   |       |             |       |    |
| ► Pos         | sition et    | taille              |       |             |       |    |
| ► Ro          | tation       |                     |       |             |       |    |
| ▶✓            | Cadre        |                     |       |             |       |    |
| ▶✓            | Arrière-     | plan                |       |             |       |    |

Si vous le souhaitez, vous pouvez **afficher automatiquement des étiquettes** sur certains objets. Pour cela, il faut revenir dans la fenêtre précédente de QGIS. Cliquez ensuite sur l'onglet "**Couche**" puis sur "**Etiquetage**":

## 🔇 \*s580 Colomberie — QGIS

| Projet <u>É</u> diter | <u>Couche</u> références E <u>x</u> tensions <u>R</u> aster <u>A</u> ide |            |  |  |  |  |  |  |
|-----------------------|--------------------------------------------------------------------------|------------|--|--|--|--|--|--|
| 🖑 🗩 🔎                 | 🥵 <u>G</u> estionnaire des sources de données                            | Ctrl+L     |  |  |  |  |  |  |
|                       | Créer une couche                                                         | •          |  |  |  |  |  |  |
| Explorateur           | Ajouter une couche                                                       | •          |  |  |  |  |  |  |
|                       | Intégrer des couches et des groupes                                      |            |  |  |  |  |  |  |
|                       | Ajouter depuis un fichier de Définition de Couche                        |            |  |  |  |  |  |  |
| ▼ ₩ XYZ Tiles         | Copier le style                                                          |            |  |  |  |  |  |  |
| OpenSt                | Coller le style                                                          |            |  |  |  |  |  |  |
|                       | 🖹 Copier la Couche                                                       |            |  |  |  |  |  |  |
|                       | Coller Couche/Groupe                                                     |            |  |  |  |  |  |  |
|                       | 🛅 Ouvrir la Table d' <u>A</u> ttributs                                   | F6         |  |  |  |  |  |  |
|                       | Filtrer la table attributaire                                            | •          |  |  |  |  |  |  |
|                       | // Bascul <u>e</u> r en mode édition                                     |            |  |  |  |  |  |  |
|                       | 🕞 Enregistrer les modifications de la couche                             |            |  |  |  |  |  |  |
| Couches               | 🖉 Éditions en cours                                                      | •          |  |  |  |  |  |  |
| ېگ 😴 🐢 🖺 🎽            | <u>S</u> auvegarder sous                                                 |            |  |  |  |  |  |  |
| V D parce             | Enregistrer dans un Fichier de Définition de Couche                      |            |  |  |  |  |  |  |
|                       | 🖵 Supprimer la couche/groupe                                             | Ctrl+D     |  |  |  |  |  |  |
| √ ● Rega              | 🕞 Dupliquer une couche(s)                                                |            |  |  |  |  |  |  |
| ✓ — Resea             | Définir l'échelle de visibilité                                          |            |  |  |  |  |  |  |
| ✓ — <u>Chem</u>       | Définir le SCR des couches                                               | Ctrl+Maj+C |  |  |  |  |  |  |
|                       | Appliquer le SCR de cette couche au projet                               |            |  |  |  |  |  |  |
|                       | <u>P</u> ropriétés de la couche                                          |            |  |  |  |  |  |  |
|                       | Filtrer                                                                  | Ctrl+F     |  |  |  |  |  |  |
|                       | 🔤 Étiquetage                                                             |            |  |  |  |  |  |  |
|                       | ∞ Afficher dans la vue d'ensemble                                        |            |  |  |  |  |  |  |

Choisissez ensuite la **couche** pour laquelle vous souhaitez des étiquettes, le **type** d'étiquette et la **valeur** représentée en étiquette:

|   | St<br>®        | yle de | e Cou  | che                       | 1        |      |        |            | 0 X<br>• |
|---|----------------|--------|--------|---------------------------|----------|------|--------|------------|----------|
| / | 8              |        | ⊡ Étiq | uettes sim                | ples     | ~    |        | 2 -        |          |
|   |                | be Va  | leur / | rowid                     |          | 3    |        | •          | 3        |
|   | ab<br><b>4</b> |        | abc    | + <b>ab</b><br>< <b>c</b> | abc      | abc  |        | $\bigcirc$ | •        |
|   | 17             | L Te   | exte   |                           |          |      |        |            |          |
|   | 4              | , Po   | lice   | Arial                     |          |      |        | •          | E,       |
|   | I              | St     | yle    | Normal                    |          |      |        | Ŧ          | e,       |
|   | I              | L      |        | <u>U</u> .                | <b>S</b> |      | B      | I          | e,       |
|   |                | Та     | ille   | 10,0000                   |          |      |        | -          | E,       |
|   | I              | L      |        | Points                    |          |      |        | Ŧ          | E,       |
|   |                | Co     | ouleur |                           |          |      |        |            | e,       |
|   |                | Op     | oacité |                           |          | (    | 100,0% | 6          | e,       |
|   |                |        | Pern   | nettre le fo              | rmatage  | HTML |        |            |          |

Pour afficher les étiquettes dans votre mise en page, revenez dans la fenêtre mise en page de QGIS et

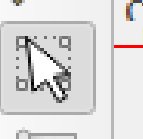

sélectionnez la carte avec l'outil **de sélection**:

Puis dans les propriétés, cliquez sur le symbole d'actualisation:

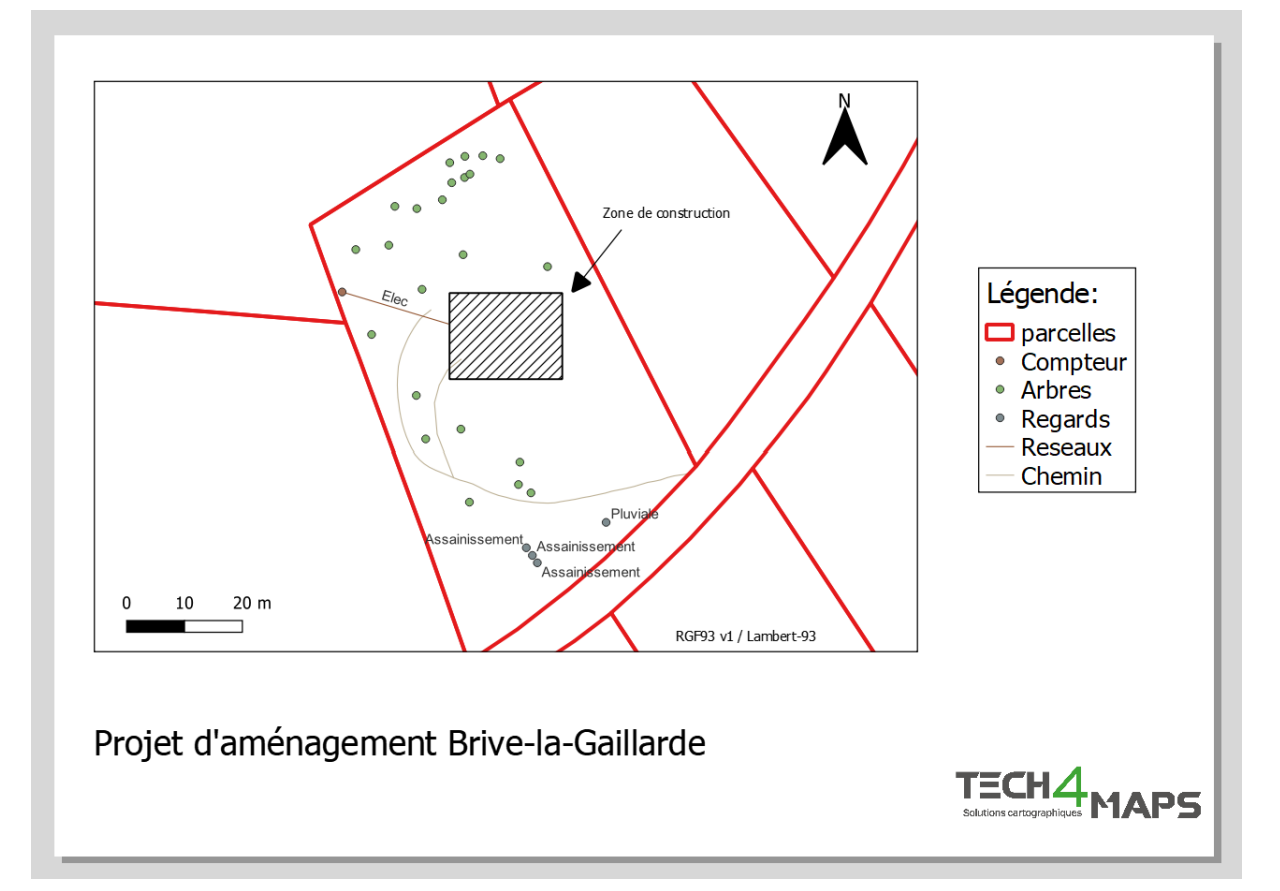

Une fois la carte terminée, vous pouvez enregistrer la mise en page en tant que **modèle** afin de vous éviter de la refaire à chaque fois:

## 🔇 \*Mise en page demo

| <u>M</u> ise en page  | <u>É</u> diter     | V <u>u</u> e   | <u>É</u> léments | <u>Aj</u> outer un objet | Atlas | Paramèt | tres      |
|-----------------------|--------------------|----------------|------------------|--------------------------|-------|---------|-----------|
| Enregi <u>s</u> tre   | r le proje         | et             |                  |                          | Ctrl  | +S      | 1         |
| 🔀 Nouvelle ı          | mise en p          | bage           |                  |                          | Ctrl  | +N      |           |
| Dupliquer             | la mise e          | en pa          | ge               |                          |       |         | 60        |
| 💼 Supprime            | r la mise          | en pa          | ige              |                          |       |         | 111111111 |
| 🗟 Gestionna           | iire de <u>m</u> i | ises e         | n page           |                          |       |         |           |
| Mises en j            | page               |                |                  |                          |       | •       |           |
| Propriétés            | s de la mi         | ise en         | page             |                          |       |         |           |
| Renomme               | er la mise         | en p           | age              |                          |       |         |           |
| 🔓 Ajouter de          | es pages.          |                |                  |                          |       |         | <u> </u>  |
| 늗 <u>A</u> jouter de  | es objets          | depu           | is un modé       | èle                      |       |         |           |
| 🔒 Enregis <u>t</u> re | r comme            | e moc          | lèle             |                          |       |         |           |
| 🖶 Exporter a          | u format           | t <u>I</u> mag | ge               |                          |       |         |           |
| 🍇 Exporter a          | au format          | t S <u>V</u> G |                  |                          |       |         |           |
| A Exporter a          | au format          | t PDF.         |                  |                          |       |         |           |
| Configura             | tion de la         | a Page         | e de l'impri     | mante                    | Ctrl  | +Maj+P  |           |
| 🖶 Imprimer            |                    |                |                  |                          | Ctrl  | +P      |           |
| <u>F</u> ermer        |                    |                |                  |                          | Ctrl  | +Q      |           |
|                       |                    |                |                  |                          |       |         | ·         |

Enfin, vous pouvez **imprimer** ou **enregistrer** la carte au format .pdf:

| Mise en page Éditer Vue Éléments Ajouter un objet Atlas Param           Enregistrer le projet         Ctrl+S         Ctrl+S |
|----------------------------------------------------------------------------------------------------|
| Enregistrer le projet Ctrl+S                                                                                                |
|                                                                                                    |
| Nouvelle mise en page Ctrl+N                                                                                                |
| – <u>D</u> upliquer la mise en page                                                                                         |
| 前 Supprimer la mise en page                                                                                                 |
| 🗟 Gestionnaire de <u>m</u> ises en page                                                                                     |
| Mises en page                                                                                                    |
| Propriétés de la mise en page                                                                                               |
| Renommer la mise en page                                                                                                    |
| 🔓 Ajouter des pages                                                                                                    |
| Ajouter des objets depuis un modèle                                                                                         |
| Enregis <u>t</u> rer comme modèle                                                                                           |
| 🖶 Exporter au format Image                                                                                                  |
| Exporter au format S <u>V</u> G                                                                                             |
| 📙 Exporter au format PDF                                                                                                    |
| Configuration de la Page de l'imprimante Ctrl+Maj+P                                                                         |
| 🖶 Imprimer Ctrl+P                                                                                                    |
| <u>F</u> ermer Ctrl+Q                                                                                                    |